In order to use CDX and CEDRI, the requirements include:

- An email account
- Internet access
- Web browser with JavaScript and cookies enabled.
  - Google Chrome 83 (recommended)
  - Mozilla Firefox 78
  - Microsoft Edge 83
  - Safari 13.1
  - Opera 69
  - Internet Explorer 11 (minor layout issues present)
  - Adobe Acrobat Reader 5.0 or higher
- Microsoft Office 2007 or higher

## Go to https://cdx.epa.gov/

•

From here, select "Register with CDX" to begin the registration process (see highlighted button below):

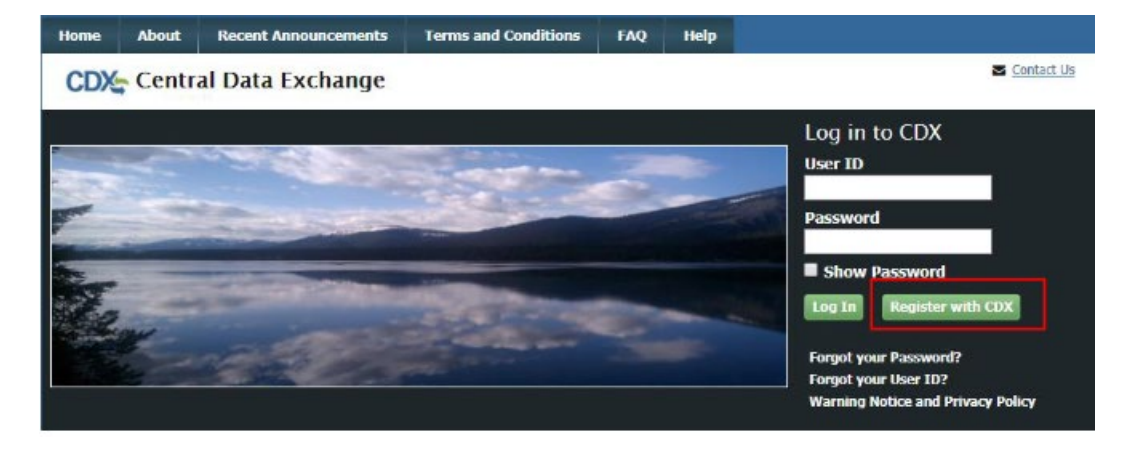

After selecting the 'Register with CDX' button, you are taken to the CDX Terms and Conditions page. To continue, select the checkbox confirming that you are registering for CDX, and click 'Proceed' (as shown below):

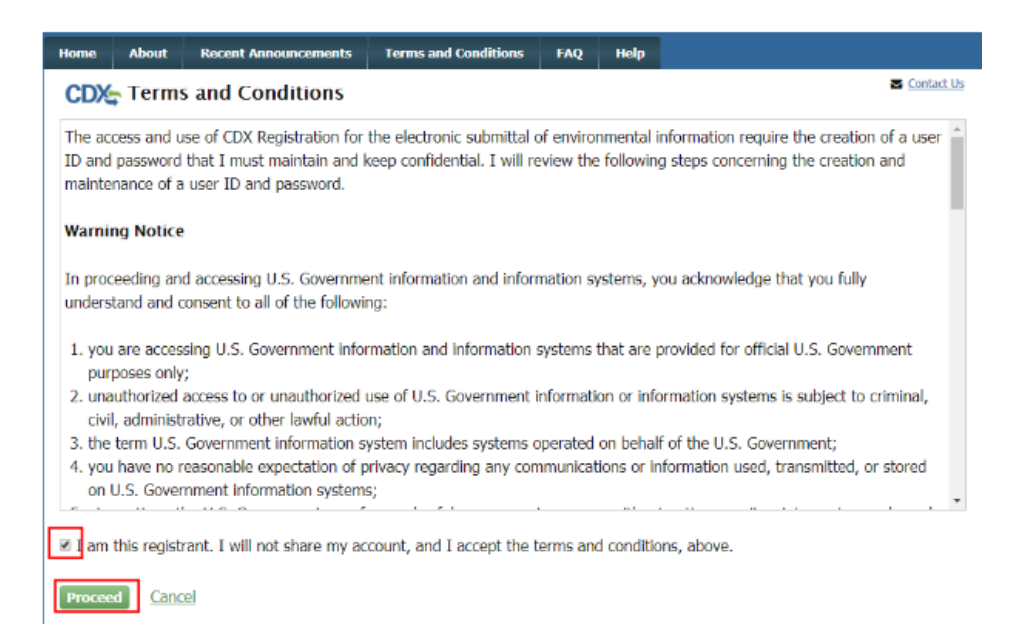

After the Terms and Conditions, you are prompted to select your CDX Program service. You should navigate to 'CEDRI: Compliance and Emissions Data Reporting Interface,' or enter 'CEDRI' as the search criteria, and click the link (shown below:

| Home About                          | Recent Announcements        | Terms and Conditions       | FAQ          | Help                                                  |
|-------------------------------------|-----------------------------|----------------------------|--------------|-------------------------------------------------------|
| CDX Core                            | CDX Registration            |                            |              | Contact U:                                            |
| 1. Program Se                       | rvice 💙 2. Role Access      | s $>$ 3. User and Or       | ganizatio    | tion 💙 4. Confirmation                                |
| Begin typing a p<br>Clean Air Act). | rogram service name or rela | ted keywords to filter the | e list of av | available services (e.g., air quality system, AQS, or |
| Active Program                      | 1 Services List             |                            |              |                                                       |
| Enter search cri                    | teria                       |                            |              |                                                       |
| ARCS: Aircra                        | t Reporting and Complia     | nce System                 |              |                                                       |
| BaSR: Burial                        | at Sea                      |                            |              |                                                       |
| CDRS: Conse                         | nt Decree Reporting Syst    | em                         |              |                                                       |
| CEDRI: Com                          | liance and Emissions Da     | ta Reporting Interface     |              |                                                       |
| CSPP: Submi                         | ssions for Chemical Safet   | y and Pesticide Progra     | ams          |                                                       |
| eDisclosure:                        | Voluntary Disclosure Sys    | tem                        |              |                                                       |

Selecting 'CEDRI: Compliance and Emissions Data Reporting Interface' takes you to the Core CDX Registration page which prompts you to select the role for which you are registering. Scroll to the bottom of the page. Select "Certifier" if you are the owner or operator of the facility. The instructions below are for a "preparer". Find the instructions for the "owner –operator-certifiers at the website: https://epd.georgia.gov/outreach/outreach-educational-programs/small-business-environmental-assistance.

If you are preparing the submittal for the owner or operator select 'Preparer' from the 'Select Role' dropdown and click 'Request Role Access' to continue as shown below:

#### CDX Core CDX Registration

1. Program Service 🗸 🕥 2. Role Access

Contact Us

4. Confirmation

**Registration Information** 

Program Service Role Compliance and Emissions Data Reporting Interface Not selected

Select a role from the drop down list and provide any required additional information, if applicable.

A summary of roles that apply to the CEDRI program service are listed below. Please note that registration for a State Reviewer and an EPA Regional Reviewer should be requested outside of the CEDRI application by contacting EPA via email: <u>CEDRI@epa.gov</u>. Please provide the required information provided within the role descriptions shown below.

3. User and Organization

**Preparer:** The Preparer is the person responsible for the preparation of reports for signature. Contractors are permitted to register as a Preparer and may assemble submission packages, such as files generated by the Emissions Reporting Tool (ERT), for the Certifier's approval and signature. A Preparer may not sign and submit a submission package. The Preparer may only access packages which they have prepared.

**Certifier:** The Certifier is the duly authorized representative of the source/facility or more commonly referred to as the "owner" or "operator" of the facility. The Certifier is authorized to modify the package a Preparer has assembled, and sign and submit the package to CDX. To view a package created by a Preparer, the Preparer and Certifier must share the same facility. The Certifier may perform all the tasks the Preparer may perform, but also has signing and submission authority. Contractors are prohibited from registering as a Certifier.

**Delegated Certifier**: The Delegated Certifier is a person granted authority by a registered Certifier to sign and submit packages on behalf of the Certifier. The Delegated Certifier is authorized to modify the package a Preparer has assembled, and sign and submit the package to CDX. The Delegated Certifier may perform all the tasks the Preparer may perform, but also has signing and submission authority. Contractors are prohibited from being appointed as a Delegated Certifier.

State Reviewer: The State Reviewer role encompasses regulatory officials who service local, state, and/or tribal areas. State Reviewers are authorized to review all submissions that are applicable to the states and/or territories for which they are registered. The State Reviewer role should be requested outside of the CEDRI application by contacting EPA via email: <u>CEDRI@epa.gov</u>. The email should include the following information: Applicable State(s) and/or Territories in which registration is needed, First and Last Name, phone number, organization information (name, address, and phone number), and email address.

**EPA Regional Reviewer**: The EPA Regional Reviewer role encompasses EPA regulatory officials who service EPA regional areas and need access to CEDRI submissions. EPA Regional Reviewers are authorized to view all submissions to CEDRI that are applicable to the Region for which they are registered. The EPA Regional Reviewer role should be requested outside of the CEDRI application by contacting EPA via email: <u>CEDRI@epa.gov</u>. The email should include the following information: Region Number, First and Last Name, Phone number, Organization Information (name, address, and phone number), and email address.

Contact EPA via email: CEDRI@epa.gov for access to the State Reviewer or EPA Regional Reviewer roles.

Select a role from the drop down list and provide any required additional information, if applicable:

Select Role Preparer

After selecting "Request Role Access', you are taken to the user and Organization step of the registration process. This can take a few seconds; just wait for it to load. First, you are prompted to add a facility. Facilities can be added in this step, or from the MyCEDRI Dashboard after you have completed registration. To continue registration, select 'Continue without Facilities' as shown below to continue to the next step:

| Home            | About         | Recent         | Announcements                | Terms an      | d Conditions   | FAQ        | Help                      |                                                                      |
|-----------------|---------------|----------------|------------------------------|---------------|----------------|------------|---------------------------|----------------------------------------------------------------------|
| CDX             | Core Cl       | DX Reg         | istration                    |               |                |            |                           |                                                                      |
| 1. Progra       | am Servic     | e 🗸 🔪          | > 2. Role Acce               | ss 🗸 🔪        | 3. User and    | d Organiz  | ation                     | > 4. Confirmation                                                    |
| Registi         | ration Inf    | ormatior       |                              |               |                |            |                           |                                                                      |
| Progran<br>Role | n Service     |                | Compliance and E<br>Preparer | missions Data | Reporting Inte | erface     |                           |                                                                      |
| Add Facil       | lities        | Continue V     | Vithout Facilities           |               |                |            |                           |                                                                      |
| EPA Home        | Privacy and S | ecurity Notice | Accessibility                |               |                | CDX<br>Abo | Help Desk:<br>out CDX   F | 888-890-1995   (970) 494-5500 fo<br>requently Asked Questions   Term |

Complete the highlighted sections as shown below. All information marked with an asterisk is required information, and will result in your login information. The User ID is an ID you pick yourself to be able to log on later. Record your security questions so that if you need help these correct answers can be confirmed by the CDX Help Desk in the event you need a password reset. CDX accounts are locked after three unsuccessful log in attempts or if the password expires (expires within 90 days if the password is not changed).

See below for extra help with Part 2.

| Home About Recent A               | nnouncements               | Terms and Conditions       | FAQ Help         |                 |            |
|-----------------------------------|----------------------------|----------------------------|------------------|-----------------|------------|
| CDX Core CDX Reg                  | jistration                 |                            |                  |                 | Contact Us |
| 1. Program Service 🗸              | > 2. Role Acce             | ess 🗸 🔰 3. User a          | and Organization | 4. Confirmation |            |
|                                   |                            |                            |                  |                 |            |
| Registration Informatio           | n                          |                            |                  |                 |            |
| Program Service<br>Role           | Compliance and<br>Preparer | Emissions Data Reporting I | Interface        |                 |            |
|                                   |                            |                            |                  |                 |            |
| Please fill out all required fiel | ds marked with a           | an asterisk(*)             |                  |                 |            |
| Part 1: User Information          |                            |                            |                  |                 |            |
| User ID *                         |                            |                            |                  |                 |            |
| Title *                           | Mr                         | •                          |                  |                 |            |
| First Name *                      |                            |                            |                  |                 |            |
| Middle Initial                    |                            |                            |                  |                 |            |
| Last Name *                       |                            |                            |                  |                 |            |
| Suffix                            | -Please Select-            | ٣                          |                  |                 |            |
| Password *                        |                            |                            |                  |                 |            |
| Re-type Password *                |                            |                            |                  |                 |            |
| Security Question 1 *             | -Please Select-            |                            |                  | ۲               |            |
| Security Answer 1 *               |                            |                            |                  |                 |            |
| Security Question 2 *             | -Please Select-            |                            |                  | •               |            |
| Security Answer 2 *               |                            |                            |                  |                 |            |
| Security Question 3 *             | -Please Select-            |                            |                  | •               |            |
| Security Answer 3 *               |                            |                            |                  |                 |            |
| Show Passwords and                | Answers                    |                            |                  |                 |            |
| Part 2: Organization Info         |                            |                            |                  |                 |            |
|                                   |                            | Course a                   |                  |                 |            |
| Enter organization or organi      | zation ID                  | Search                     |                  |                 |            |
|                                   |                            |                            |                  |                 |            |
| Cancel                            |                            |                            |                  |                 |            |
|                                   |                            |                            |                  |                 |            |

Part 2: Organization info. This is your company's information. If your company is likely to have already submitted something via CEDRI, put your facility name and state in the blank box. If that results in no matches click 'Use advanced search' as shown below to find it in the system's database. Otherwise, Click "request that we add your organization".

| Part 2: Organization Info          |                                               |                      |              |                |          |
|------------------------------------|-----------------------------------------------|----------------------|--------------|----------------|----------|
| Enter organization or organization | Search ation ID                               |                      |              |                |          |
| Organization ID                    | Organization Name                             | Address              | City         | State          | ZIP Code |
| Too many organizations             | found. Please refine your search              | using the advanced s | search below | and try again. |          |
| Can't find your organization       | n? <u>Use advanced search</u> or <u>reque</u> | est that we add your | organization |                |          |

Clicking "request that we add your organization' results in the following form fields:

| Part 2: Organization Info |                     |
|---------------------------|---------------------|
| Organization Name *       |                     |
| Country *                 | UNITED STATES ~     |
| Mailing Address *         |                     |
| Mailing Address 2         |                     |
| City *                    |                     |
| State *                   | -Please Select-     |
| ZIP/Postal Code *         |                     |
| Email *                   | example@example.com |
| Re-enter Email *          | example@example.com |
| Phone Number *            |                     |
| Phone Number Ext          |                     |
|                           |                     |

Fill out the information above, using your facility (work) information. The information with an asterisk is required. After filling out all required information, click "Submit Request for Access." This will result in the following screen:

| City *            | Atlanta                |
|-------------------|------------------------|
| State *           | Georgia                |
| ZIP/Postal Code * | 30354                  |
| Email *           | rry.waldron@dnr.ga.gov |
| Re-enter Email *  |                        |
| Phone Number *    | Processing Request     |
| Phone Number Ext  |                        |
| Fax Number        |                        |
|                   |                        |

## And eventually a confirmation page:

| Home                                | About                                       | Recent Announcements                                                        | Terms and Conditions                                 | FAQ                         | Help                   | Virtual Assistant          |                         |
|-------------------------------------|---------------------------------------------|-----------------------------------------------------------------------------|------------------------------------------------------|-----------------------------|------------------------|----------------------------|-------------------------|
| CDX                                 | <b>Confi</b>                                | rmation                                                                     |                                                      |                             |                        |                            | ✓ Contact Us            |
| 1. Pro                              | ogram Serv                                  | vice 🗸 🔰 2. Role Acc                                                        | iess 🗸 🔰 3. User a                                   | and Orga                    | nization               | 4. Confi                   | rmation                 |
| A few n                             | nore steps.                                 |                                                                             |                                                      |                             |                        |                            |                         |
| You wil<br>code be<br><u>Resend</u> | l soon rece<br>elow or foll<br>I validation | eive an email confirmation r<br>low the link provided in the<br><u>code</u> | nessage at [sherry.waldı<br>email to activate your u | on@dnr.g<br>ser accou       | ja.gov] v<br>nt.       | with a validation cod      | e. Enter the validation |
| User I                              | D: GEO                                      | ORGIAGAL                                                                    |                                                      |                             |                        |                            |                         |
| Code:                               |                                             |                                                                             |                                                      |                             |                        |                            |                         |
| Create                              | e Account                                   | Return to CDX Home                                                          |                                                      |                             |                        |                            |                         |
| EPA Home                            | e   Privacy ar                              | nd Security Notice Accessibility                                            | CDX Help Desk: 888-<br>About CDX   Frequ             | 890-1995   (<br>ently Asked | (970) 494<br>Questions | -5500 for International ca | llers                   |

Now check the email account that you submitted in the previous step above. An e-mail such as the one below will result.

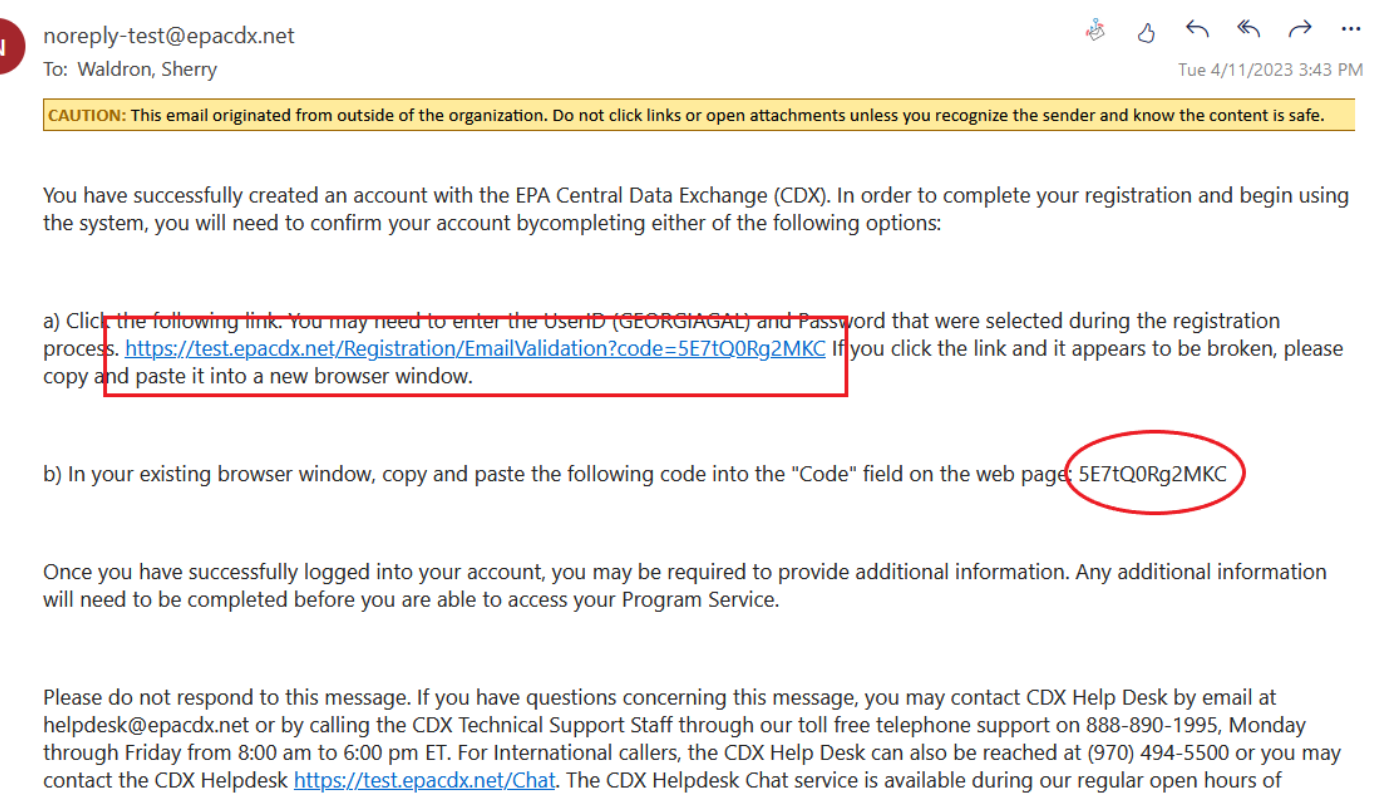

Monday through Friday, 8:00am to 6:00pm EST/EDT.

Click the link provided in the e-mail (as shown above in the box) or enter the validation code provided in your e-mail (as the circled example above indicates) in the box on the account confirmation page. Then click the "Create Account" button.

| Home     | About       | Recent Announcements        | Terms and Conditions     | FAQ      | Help             | Virtual Assistant          |                         |
|----------|-------------|-----------------------------|--------------------------|----------|------------------|----------------------------|-------------------------|
| CDX      | Confi       | rmation                     |                          |          |                  |                            | ► <u>Contact Us</u>     |
|          | -           |                             |                          |          |                  |                            |                         |
| 1. Pro   | gram Serv   | vice 🗸 🌖 2. Role Acc        | æss 🗸 🌖 3. User a        | and Orga | anization        | 🖌 🧹 4. Confi               | rmation                 |
|          |             |                             |                          |          |                  |                            |                         |
| A few m  | nore stens  |                             |                          |          |                  |                            |                         |
| Vou will | looon rooo  | ive an email confirmation r | noocogo at Ishara waldr  | an@dar   |                  | with a validation cod      | a Entar the validation  |
| code be  | low or foll | ow the link provided in the | email to activate your u | on@uni.  | ya.yovj v<br>unt |                            | e. Enter the validation |
| Resend   | validation  | code                        | email to activate your u | ser acco | unc.             |                            |                         |
|          |             |                             |                          |          |                  |                            |                         |
| User I   | D: GEC      | DRGIAGAL                    |                          |          |                  |                            |                         |
| ode:     | (JEZ        | 7tO0Ra2MKC                  |                          |          |                  |                            |                         |
|          |             | citorige: nic               |                          |          |                  |                            |                         |
| Create   | Account     | Return to CDX Home          |                          |          |                  |                            |                         |
|          |             |                             |                          |          |                  |                            |                         |
|          |             |                             |                          |          |                  |                            |                         |
|          |             |                             | CDX Help Desk: 888-      | 890-1995 | (970) 494        | -5500 for International ca | allers                  |

After a few seconds, this will give you your CDX dashboard so that you can now submit your notification and/or report.

| Home Abo        | ut Recent Announcements                                 | Terms and Conditions                     | FAQ                          | Help                   | Virtual Assistant                                                        |
|-----------------|---------------------------------------------------------|------------------------------------------|------------------------------|------------------------|--------------------------------------------------------------------------|
| CDX: Ce         | ntral Data Exchange                                     |                                          |                              |                        | Contact Us<br>Logged in as GEORGIAGAL (Log out)                          |
| MyCDX Int       | oox My Profile Submission                               | History Payment Histo                    | ory                          |                        |                                                                          |
|                 | Services                                                | ; 0                                      | 8 Manage                     |                        | CDX Service Availability                                                 |
| <u>Status</u>   | Program Service Name     CEDRI: Compliance and Emission |                                          | Role 🗢                       | <u>S</u>               | ee the status for all program services                                   |
|                 | Interface                                               | <u><u> </u></u>                          |                              |                        | News and Updates                                                         |
|                 |                                                         |                                          |                              | No                     | o news/updates.                                                          |
| Add Progr       | am Service Manage Your Pr                               | ogram Services                           |                              |                        |                                                                          |
| EPA Home   Priv | acy and Security Notice   Accessibility                 | CDX Help Desk: 888-<br>About CDX   Frequ | 890-1995   (<br>iently Asked | (970) 494<br>Question: | -5500 for International callers<br>s   Terms and Conditions   Contact Us |

Now click the "Preparer" (or "Certifier" for owners and operators) as shown below:

| Home      | About     | Recent Announcements                                               | Terms and Conditions  | FAQ               | Help        | Virtual Assistant                               |
|-----------|-----------|--------------------------------------------------------------------|-----------------------|-------------------|-------------|-------------------------------------------------|
| CDX       | Centr     | al Data Exchange                                                   |                       |                   |             | Contact Us<br>Logged in as GEORGIAGAL (Log out) |
| MyCDX     | Inbox     | My Profile Submission                                              | History Payment Histo | ory               |             |                                                 |
|           |           | Services                                                           | ; 0                   | \$ Manage         |             | CDX Service Availability                        |
| <u>St</u> | atus 🕈    | Program Service Name<br>CEDRI: Compliance and Emissic<br>Interface | s Data Reporting      | Role 🕈<br>Prepare | 5           | ee the status for all program services          |
|           |           |                                                                    |                       |                   |             | News and Updates                                |
|           |           |                                                                    |                       |                   | No          | o news/updates.                                 |
| Add       | Program S | Service Manage Your Pr                                             | ogram Services        |                   |             |                                                 |
|           |           |                                                                    |                       | 200 100F          | (070) 404   | FEAD for Totomotional callour                   |
| EPA Home  | Privacy a | nd Security Notice Accessibility                                   | CDX Help Desk: 888-   | ently Aske        | d Question: | s   Terms and Conditions   Contact Us           |

After a few seconds, this will take you to the CEDRI dashboard as shown below. You will not have any facilities added yet; to add your facility you will click that tab as circled below:

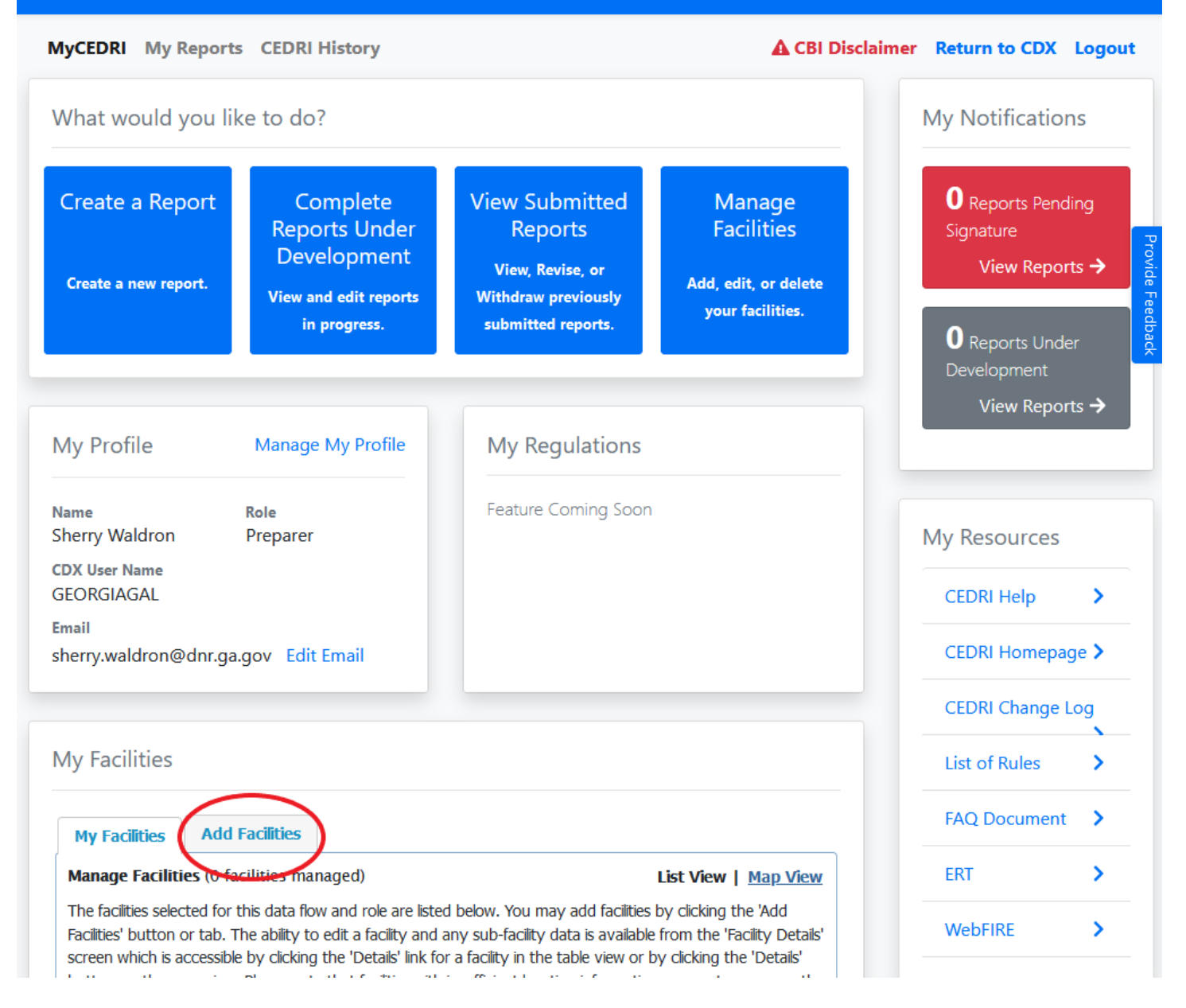

Once you have selected "add facilities" you will see a page that will allow you to search for your facility.

My Facilities

| My Facilities       | Add Facilities          |                      |
|---------------------|-------------------------|----------------------|
| Find Existing Fa    | acility<br>Facilities   |                      |
| For best results, p | please fill in at least | two search criteria. |
| Facility ID         |                         |                      |
| Facility Name       |                         |                      |
| Facility Address    | ;                       |                      |
| City                |                         |                      |
| State               |                         | ~                    |
| ZIP Code            |                         |                      |
| Search Facilitie    | s                       |                      |

>

First place your facility information (such as facility name, facility address, city, state, and zip code) in the "search facilities" on the screen as shown above. The next steps assume that you have only one facility for which this will be your first time submitting anything. After hitting the "search facilities" button, you are likely to see something like this (with your specific search criteria):

## My Facilities

| My Facilities                                                     | Add Facilities                                                       |                                                                                                    |                                                                       |
|-------------------------------------------------------------------|----------------------------------------------------------------------|----------------------------------------------------------------------------------------------------|-----------------------------------------------------------------------|
| Facility Search<br>< Back to My                                   | <b>Results</b> (0 facilition<br><u>Facilities</u>                    | es found)                                                                                                    | List View   <u>Map View</u>                                           |
| Search Criter                                                     | ia: COLLISION REF                                                    | Pair   Ellaville, ga   Schley Count                                                                                                 | Change                                                                |
| No Fac<br>Your search cri<br>and refine you<br>facility by clicki | teria did not match<br>r search, by clicking<br>ng the 'Can't find y | any facility records. You may return to<br>the 'Change' button. If the facility doe<br>our facility? Click here to create it' link. | o the 'Find Existing facility' form,<br>esn't exist, you may create a |
| Proceed with !                                                    | Selection Can                                                        | 't find your facility? Click here to create                                                                                         |                                                                       |

Click on "Can't find your facility? Click here to create it" as circled above. Clicking the link takes you to the View/Edit Facility screen where you can enter your facility information.

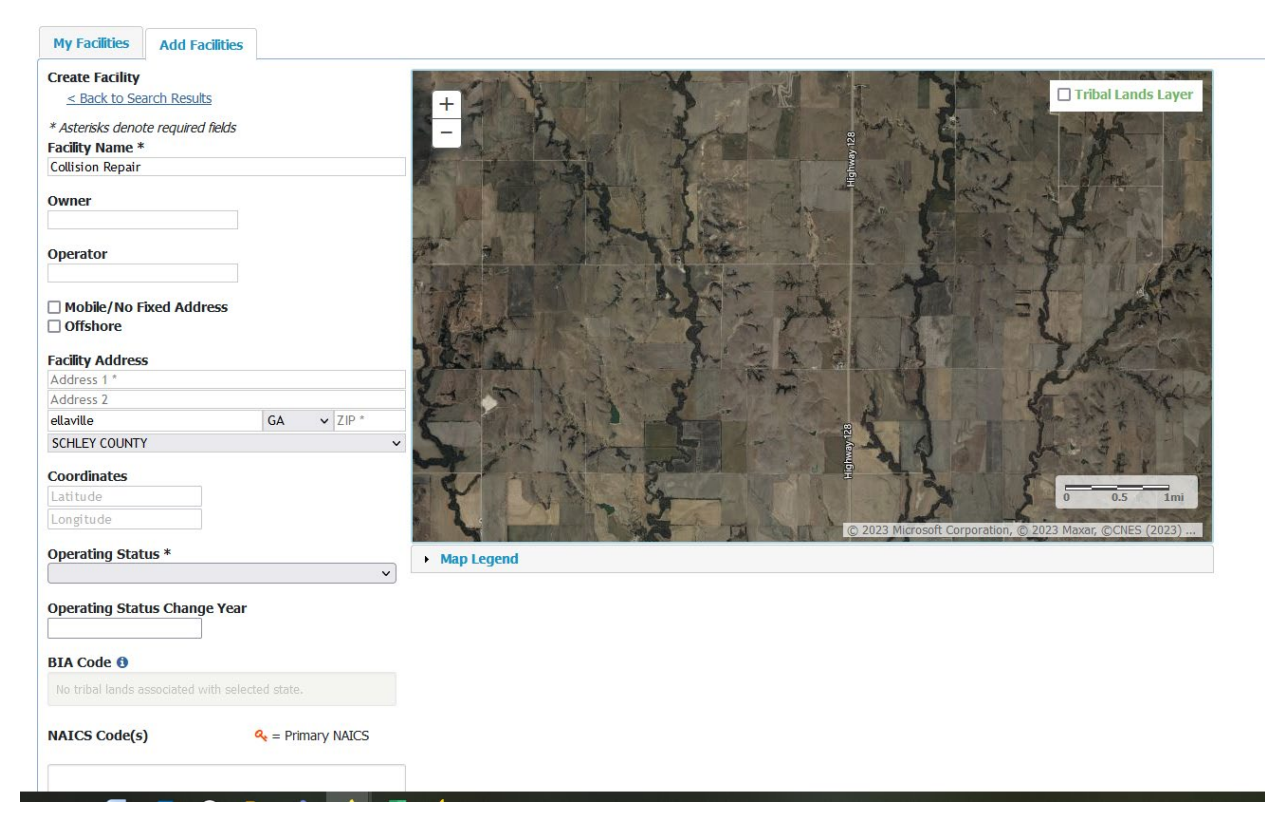

The minimum information required is the facility name, address, operating status, and mailing address, Once you have entered the required information, scroll (scroll bar shown as circled below) to the bottom of the page and click the 'Map Facility' button (indicated below).

| Longitude                                    |                           | MEXICO         | 23 Microsoft Corporation, Earthstar Geographics 510, © |
|----------------------------------------------|---------------------------|----------------|--------------------------------------------------------|
| Operating Status *                           | Map Legend                |                |                                                        |
| OPERATING                                    | ~                         |                |                                                        |
| Operating Status Change Year                 |                           |                |                                                        |
|                                              |                           |                |                                                        |
| BIA Code 🖲                                   |                           |                |                                                        |
| No tribal lands associated with selected sta |                           |                |                                                        |
| NAICS Code(s)                                | Primary NAICS             |                |                                                        |
|                                              |                           |                |                                                        |
|                                              |                           |                |                                                        |
| Source Type                                  |                           |                |                                                        |
|                                              |                           |                |                                                        |
|                                              |                           |                |                                                        |
| Responsible Agency Facility ID               |                           |                |                                                        |
| e.g., state raciily identifier)              |                           |                |                                                        |
| Responsible Agency                           |                           |                |                                                        |
|                                              |                           |                |                                                        |
| Is Mailing Address Same as Facility A        | ddress? *                 |                |                                                        |
| ⊙Yes ○No                                     |                           |                |                                                        |
| Sub-facility Components Add                  | Sub-facility Component(s) |                |                                                        |
| # of Units                                   | # of Release Points       | # of Processes | # of Control Measures                                  |
| 0                                            | 0                         | 0              | 0                                                      |
|                                              |                           |                |                                                        |
| Map Facility                                 |                           |                |                                                        |
|                                              |                           |                |                                                        |

Clicking 'Map Facility' prompts you to move the point on the map to the center of your facility to accurately reflect its location, as shown below. Select "OK" to continue.

| To improve the accuracy of the location, move the point on the map to the center of the facility. |  |
|---------------------------------------------------------------------------------------------------|--|
| ок                                                                                                |  |
|                                                                                                   |  |

You are then prompted to move the red 'X' on the map. To do so, click the 'Move point on map' button (shown below) and click and drag the red 'X' over the center of your facility (shown on next picture).

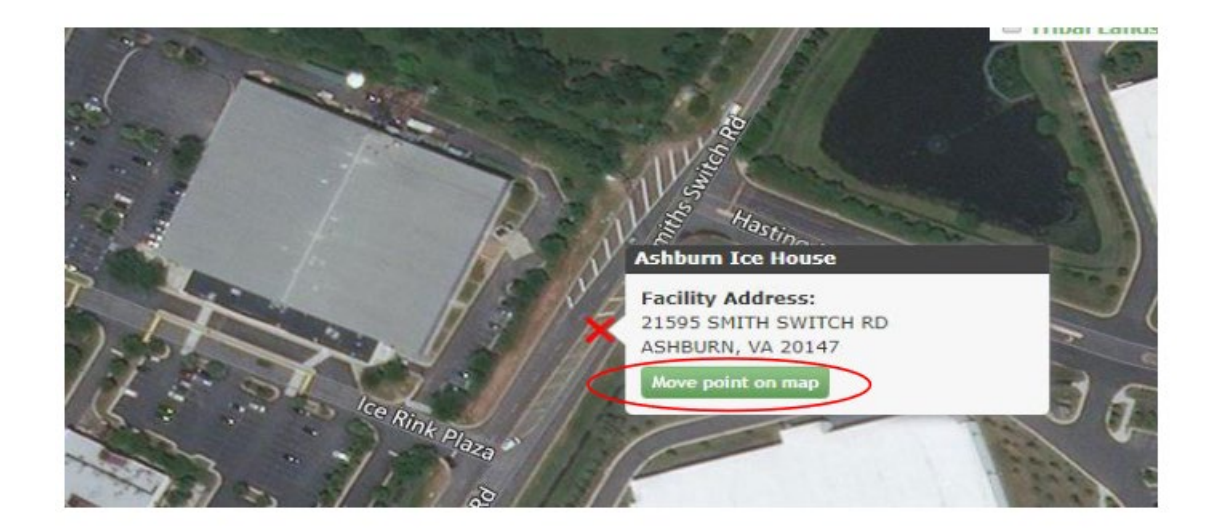

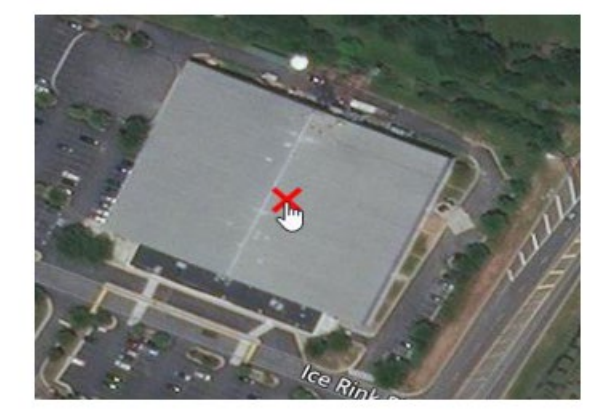

After moving the red 'X' to the appropriate position on the map, scroll to the bottom of the form and select the 'submit' button at the bottom of the form to submit your facility.

| erating Status                                                                                                    | Fair Bidge Park      | and the second                                                                                                    | 2 1/1 2                              |
|----------------------------------------------------------------------------------------------------|----------------------|----------------------------------------------------------------------------------------------------|--------------------------------------|
| AERATING.                                                                                                    |                      | AND THE PARTY OF A STATE OF A STATE OF A STA |                                      |
| erating Status Change Year                                                                                                    | Map Legend           | a 2019 Mirroral Corporation of                                                                                                    | THE DEVELOPER CORE (2019) DEPINDENCE |
| A Code                                                                                                    |                      |                                                                                                    |                                      |
| ICS Code(s) = Prin                                                                                                    | NEY NATCS            |                                                                                                    |                                      |
| spansible Agancy Facility ID<br>g. State Pacificy Jointifier)<br>Not Analogie<br>Spansible Agency<br>—<br>Mailing Address Same as Facility Add | ress7                |                                                                                                    |                                      |
| Yes # No                                                                                                    | ferlike Componentich |                                                                                                    |                                      |
| b-facility Components                                                                                                    | # of Release Points  | # of Processes                                                                                                    | # of Control Measures                |
| b-facility Components Ltd Sub<br># of Units                                                                                                    |                      | 0                                                                                                    | ٥                                    |
| 8-facility Components Add Sup<br># of Units<br>0                                                                                               | 0                    |                                                                                                    |                                      |

This will result in an unsaved facility tab:

| My Facilities                                                                                                    | Add Facilities                                                                                                    | <b>Unsaved Facilities</b>                                                                                                    |                                                                                                    |
|----------------------------------------------------------------------------------------------------|----------------------------------------------------------------------------------------------------|----------------------------------------------------------------------------------------------------|----------------------------------------------------------------------------------------------------|
| <b>Selected Facilit</b><br>< Add Additio                                                                           | <b>ies (1 unsaved fac</b><br>onal Facilities                                                                              | List View   Map Viev                                                                                                    |                                                                                                    |
| Clicking the 'Save<br>they are available<br>Details' link on th<br>clicking the 'Rem<br>information may<br>Filter: | e Selected Facilities '<br>e to you the next tir<br>e table view or the '<br>ove' link or button f<br>not appear on the r | button saves the facilitie:<br>ne you log in. You may v<br>Details' button on the m<br>for that facility. Please no<br>map view. | s you have selected in the current session so<br>view a facility's details by clicking the 'View/Edit<br>ap view. You may also remove a facility by<br>te that a facility with insufficient location |
| EPA Registry                                                                                                    | ID                                                                                                    | Pending                                                                                                    |                                                                                                    |
| Program ID                                                                                                    |                                                                                                    | Pending                                                                                                    |                                                                                                    |
| Facility Name                                                                                                    |                                                                                                    | COLLISION                                                                                                    | REPAIR                                                                                                    |
| Facility Addres                                                                                                    | SS                                                                                                    | 111 MAIN S<br>ELLAVILLE,<br>SCHLEY CO                                                                                            | GA 31806<br>DUNTY                                                                                                    |
|                                                                                                    |                                                                                                    | View/Edit D                                                                                                    | Details                                                                                                    |
|                                                                                                    |                                                                                                    | Remove                                                                                                    |                                                                                                    |
|                                                                                                    |                                                                                                    | Showing 1 to 1 of 1 Previous 1                                                                                                   | facilities<br>Next                                                                                                    |
| Save Selected                                                                                                    | Facilities                                                                                                    |                                                                                                    |                                                                                                    |

Now click "Save Selected Facilities". After a few seconds, the facility will be added and will take you to the "my facilities" tab, showing the information for the facility you just added.

| My Facilities                                                                                      | Add Facilities                                                                                    |                                                                                                    |  |  |  |  |  |
|----------------------------------------------------------------------------------------------------|---------------------------------------------------------------------------------------------------|----------------------------------------------------------------------------------------------------|--|--|--|--|--|
| Manage Faciliti                                                                                    | <b>es</b> (1 facility mana                                                                        | ged) List View   <u>Map View</u>                                                                                                    |  |  |  |  |  |
| The facilities select<br>Facilities' button (<br>screen which is a<br>button on the m<br>map view. | ted for this data flor<br>or tab. The ability to<br>ccessible by clicking<br>ap view. Please note | w and role are listed below. You may add facilities by clicking the 'Add<br>edit a facility and any sub-facility data is available from the 'Facility Details'<br>the 'Details' link for a facility in the table view or by clicking the 'Details'<br>e that facilities with insufficient location information may not appear on the |  |  |  |  |  |
| Filter:                                                                                            | ID                                                                                                | 999983197832                                                                                                    |  |  |  |  |  |
| Program ID                                                                                         |                                                                                                   | CEDRI10044184                                                                                                    |  |  |  |  |  |
| Facility Name                                                                                      |                                                                                                   | COLLISION REPAIR                                                                                                    |  |  |  |  |  |
| Facility Addre                                                                                     | 55                                                                                                | 111 MAIN ST<br>ELLAVILLE, GA 31806<br>SCHLEY COUNTY                                                                                                    |  |  |  |  |  |
| View/Edit Details<br>Remove                                                                        |                                                                                                   |                                                                                                    |  |  |  |  |  |
| Showing 1 to 1 of 1 facilities                                                                     |                                                                                                   |                                                                                                    |  |  |  |  |  |
|                                                                                                    |                                                                                                   | Previous 1 Next                                                                                                    |  |  |  |  |  |
| Add Facilities                                                                                     |                                                                                                   |                                                                                                    |  |  |  |  |  |

Now scroll all the way to the top. You now have a facility for which to submit information for. To familiarize yourself with the dashboard, you can go to:

https://www.epa.gov/sites/production/files/2020-11/documents/mycedri\_dashboard\_job\_aide.pdf.

|                                                                                                    |                                                  | 8                                                                                     |                                                                                                    |                                                                                                    | Copper and the week - Camper                                                                                                    | a cross subbourk sub                                                                                               |
|----------------------------------------------------------------------------------------------------|--------------------------------------------------|---------------------------------------------------------------------------------------|----------------------------------------------------------------------------------------------------|----------------------------------------------------------------------------------------------------|----------------------------------------------------------------------------------------------------|----------------------------------------------------------------------------------------------------|
| EDRI My Reports CEDRI History                                                                                                    |                                                  |                                                                                       |                                                                                                    |                                                                                                    | A CR Discher                                                                                                    | ner Benandskiller G                                                                                                |
| at would you like to do?                                                                                                    |                                                  |                                                                                       |                                                                                                    |                                                                                                    | My Notifications                                                                                                    |                                                                                                    |
| Create a Report                                                                                                    | Complete Report                                  | is Under Development<br>Investor program.                                             | View Submitted Reports<br>Yee, Reiss, or Wildow previously scherifted reports                                                                                                    | Managa Facilities                                                                                                    | 4 Peyxets Pessileg Systeme                                                                                                    | View Reports                                                                                                    |
| Profile                                                                                                    |                                                  | Manage Ny Profile                                                                     | My Regulations                                                                                                    |                                                                                                    | 35 Reports Under Development                                                                                                    | View Reports                                                                                                    |
| e<br>n Wible<br>Unit Nation                                                                                                    | Non<br>Certifier<br>Digenischer                  |                                                                                       | Finiture Corning Scare                                                                                                    |                                                                                                    | CEDHI 2020 Update<br>Ao part of the CEDHI 2020 spelale ER<br>classificat car of web forms.                                                                                                    | A her decided to                                                                                                   |
| twilkE<br>.wible@cgifeticrol.com                                                                                                    | CSI FEDERAL                                      |                                                                                       |                                                                                                    |                                                                                                    | To see a list of reports afforded by this<br>web forms will be replaced by the aim<br>particles! Fand we libration templates to<br>more considerable the reporting for<br>the other service in them.                                                                                                    | s, pienes sick <u>tens</u> , The<br>easily available EPA<br>is simplify reporting and<br>masts for reports require |
| Facilities                                                                                                    |                                                  |                                                                                       |                                                                                                    |                                                                                                    | You may continue using the CEDR ve<br>December 31, 2020                                                                                                    | eb forms through                                                                                                   |
| lanage Facilities (1 facility managed)<br>he facilities selected for this data flow on<br>loking the "Details" link for a facility in the | d tole are lated briaw. You may add fadilities b | s clicking the 'Add Facilities' button o                                              | tab. The ability to edit a facility and any sub-facility data                                                                                                    | List view   Hop view<br>is evelable from the Teelity Details' screen which is eccetable by                                                                                                    | Updates to My Reports and Notity De<br>Leving introduced December 20, 2019                                                                                                    |                                                                                                    |
| Ret                                                                                                    | the first of the of the other states of          | The real real real and the real and                                                   | tics with insufficient location information may not appear o                                                                                                    | on the map view.                                                                                                    | CED 10 2620 Update                                                                                                    |                                                                                                    |
| GMA Registry ID ©                                                                                                    | Program ID ()                                    | Facility Name                                                                         | tics with insufficient location information may not appear of                                                                                                    | Cuport Cyston                                                                                                    | CEDN 2020 Update<br>Job Adds: optics the CEDEL liver Sal<br>are relied out.                                                                                                    | ide as CRORI 2020 spob                                                                                             |
| ERA Registry ID ©                                                                                                    | 2001/00                                          | Pacifity Maria<br>EXXXVI CO USA #2019                                                 | kis viki toufficertilooften Hormation may est apport<br>+ Pacting Address<br>Tatala Line Accesses Hormatia<br>Address, Sa 2010<br>Address Calaborr                                                                                                    | LHAY You All All All All All All All All All Al                                                                                                    | CEDB 2420 Update<br>bib Aldes repare the CEDB bay Sal<br>me when out<br>Citle <u>CEDB Help</u> is by Resource to<br>the ther Goalt.                                                                                                    | ide at CREAT 2000 spit                                                                                             |
| er                                                                                                    | i Program 10-10<br>costaliel                     | Pacifity Manu<br>Pacifity Manu<br>Pacifity Manu                                       | Ko vitik huvitent luotton internation may nel opper<br>Patitary address     Total turk address     Total turk address     Address     Address     Address                                                                                                    | Lefer Gener<br>Lefer denne<br>Lefer denne<br>Batter<br>Pressa k                                                                                                    | COM 2020 Update<br>Site Asian majors the CIXE Low Fac<br>an inferiate<br>Chair Combined and<br>the Uper Gaste                                                                                                    | ide at CBDSI 2020 spot                                                                                             |
| en ERA Registry ID ©<br>ERA Registry ID ©<br>IIIIEREN VERA<br>Noveng 1 III I of I Dublics<br>Registremen                                  | Program 10 ()<br>Cromiteli                       | Factory Marks     Factory Marks     Pactory Marks     Pactory Marks     Pactory Marks | Ito 48 hurflooth of makin ne et appen<br>Factor American Stream (Sector)<br>Stream of American Stream (Sector)<br>American Stream (Sector)                                                                                                    | In the new view.                                                                                                    | CON MON Update<br>an ability report for CEED Update<br>and a constraints of the CEED Update<br>Constraints of the CEED Update<br>for Update CEED Update<br>May Responses<br>CON Holps                                                                                                    | ade ar CEERS 2020 upd                                                                                              |
| ter<br>Sin Explory D-0<br>ILBERTURE<br>Comp. I.D. I. of I Dutters<br>Comp. I.D. I. of I Dutters<br>Comp. Comp.                            | Region (D. 9<br>Cromise)                         | Pacifity Maria                                                                        | <ul> <li>Tasti Alama</li> <li>Tasti Alama</li> <li>Tasti Alama</li> <li>Tasti Alama</li> <li>Tasti Alama</li> <li>Tasti Alama</li> <li>Tasti Alama</li> </ul>                                                                                                    | And the second second s   | CON 2015 Update<br>So balan speech for CERED (see Gal<br>an order date<br>Cols <u>CERE (see Gal</u> ) is by Broase while<br>the share Galls<br>My Resources<br>CERE/Here<br>CERE/Here<br>CERE/Here                                                                                                    | ide as CIEGO 2000 agos                                                                                             |
| ter<br>UNA Sugativy ID ©<br>LISERATERN<br>energy LIS I of LISERS.<br>Af yoursets                                                          | . i Prigram 10-0<br>(crigariani                  | Pacifity Maria                                                                        | <ul> <li>Pathyland Ladar Handler an ei ag ger</li></ul>                                                                                                    | In the resolution                                                                                                    | An Anton Web Nyada<br>Bada Anton Web Anton (1997) (1994 Anton<br>Anton (1994)<br>Calif (1994) (1994) (1994 Anton<br>(1994) (1994)<br>My Resources<br>Calif (1994)<br>Calif (1994)<br>Calif (1994)<br>Calif (1994) (1994)                                                                                                    | ate as CHEMI JODO Lynd                                                                                             |
| er<br>URA Registry ID-0<br>LISEGUINE<br>every 1-15 - of 1-Dattess<br>of pre-met                                                           | Comunitie                                        | Factory Name     society Name     society (c) 153, 22019                              | <ul> <li>Pathy Association of Association of Associatio of Association of Association of Ass</li></ul> | In the reproduct series                                                                                                    | A start hydrow<br>as a take myser war CERT have Ga<br>as a take on a start of the start<br>of the <u>CERT have</u> have not the<br>take of the take of the start of the start<br>CERT have been as a start of the start<br>CERT have been as a start of the start of the start<br>CERT have been as a start of the start of the sta                                                                                                    | ute al CERES 2020 Lyrd                                                                                             |
| en<br>Un tagdatory & O<br>LISENSURV<br>Deemg 1 to 1 of 1 factores<br>and pagements                                                        | Contraction                                      | Pacify Kank     Story CO MA 2017                                                      | <ul> <li>Pathy About<br/>Pathy About<br/>Pathy About</li></ul>                                                                                                    | In the reproduct of the second second   | Bit data mpara war distal law data<br>me alad data<br>me alad data<br>dita distal mana alad<br>dita distal mana<br>My Resources<br>dista kannyaga<br>dista kannyaga                                                                                                    | ade as CEERS 2020 spot                                                                                             |
| ter<br>VA highty 0<br>LISENUERS<br>Units of 1 patients<br>with patients                                                                   | Company B G                                      | Pacifit / Kans     essen: 00 Min. 2019                                                | <ul> <li>Pathy Above<br/>Pathy Above<br/>1250 cm account of end of end of<br/>1250 cm account of end of end of<br/>444 cm account of end of end of end<br/>444 cm account of end of end of end of end<br/>444 cm account of end of end o</li></ul>                                                      | In the regression                                                                                                    | A set and a set of the set of the                                                                                                    | ale a. CIZERI 2008 april<br>arres: Per bib Akles ar                                                                |
| tor                                                                                                    | Contraction Contraction                          | Partity Kone<br>ESIGN CO MA. JUST                                                     | <ul> <li>Relativations</li> <li>Relativations</li> <li>Relativations</li> <li>Relativations</li> <li>Relativations</li> <li>Relativations</li> <li>Relativations</li> </ul>                                                                                                    | In the new view.                                                                                                    | An and a second second                                                                                                    | sie a. (200 200 i pris<br>anno i fre bib Ades a                                                                    |
| ter                                                                                                    | Pegnan B-G     Operana     Operana               | Party Man     resolution                                                              | <ul> <li>Pathy Month Software Information on and agence</li> <li>Pathy Month</li> <li>Software Information of Software Information</li> <li>Software Information of Software Information</li> </ul>                                                                                                    | In the ray value.                                                                                                    | An office of the second second                                                                                                    | iste an CHERE 2020 oper                                                                                            |
|                                                                                                    | COPUM:                                           | Party som     mon co (ss. 2019                                                        |                                                                                                    | en la revolu-<br>la revolución de la revolución de la revol | My Resources<br>COUNTY Resources<br>COUNTY RESOURCES<br>COUNTY RESOURCES<br>COUNTY RESOURCES | iste an CHERE 2020 agus                                                                                            |

To add an initial notification, of the page and click "create report" as shown below:

This takes you to a report selection popup. You will want to select "notification report" as shown below:

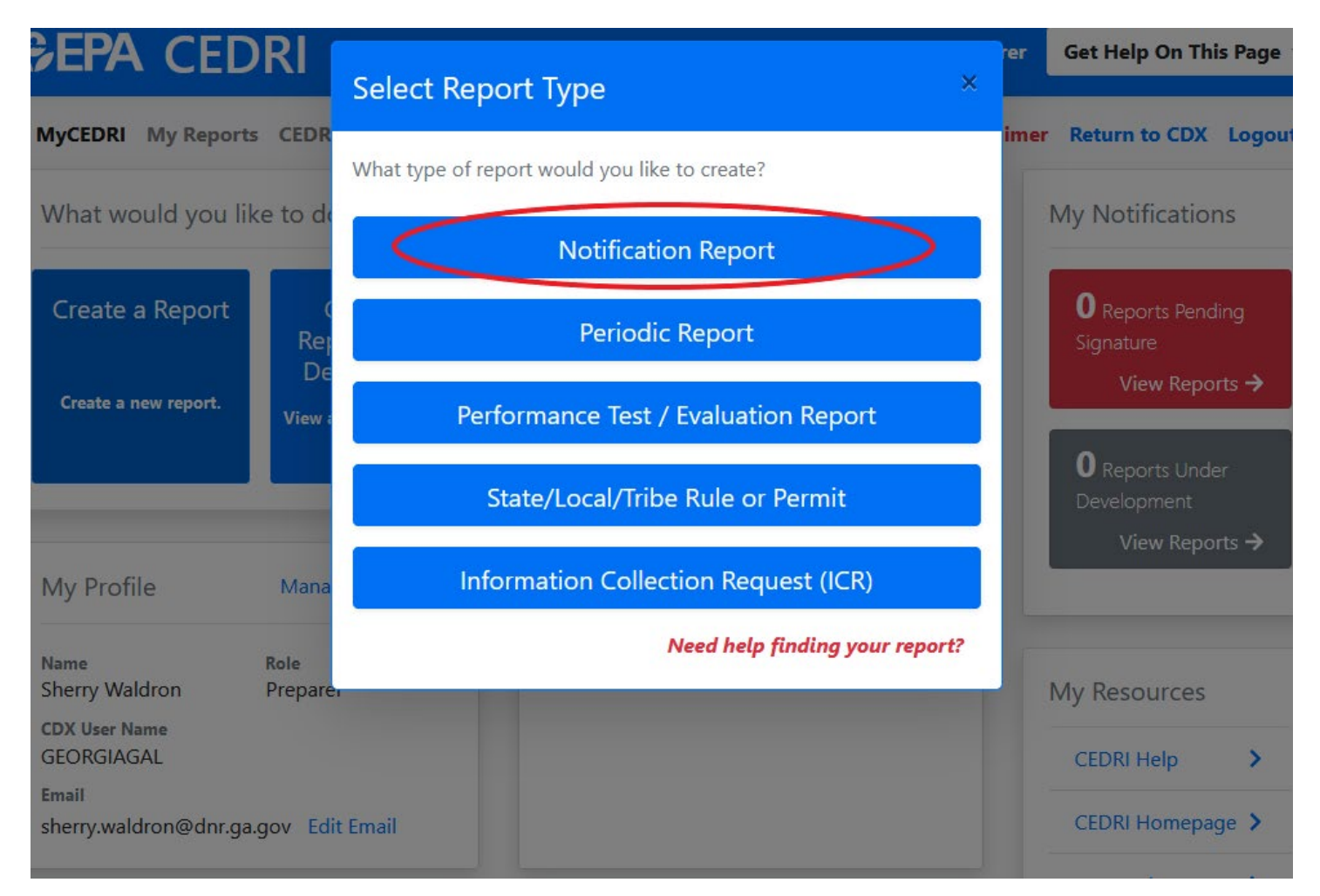

This takes you to this screen. Step 1: In the "Parts" box, select "Part 63 – National Emission Standards for Hazardous Air Pollutants for Source Categories." Step 2: In the "Subparts" box, select "Subpart HHHHHH – Paint Stripping and Miscellaneous Surface Coating Operations Area Sources" as shown below. Step 3: Then click "Search for Reports."

ivexi, click Add to move desired reports to the selected Report(s) table.

Note: All reports in the Selected Report(s) table will be included when proceeding to the next step of the workflow.

| Search Criteria           |                 |                                        |                                                                                            |
|---------------------------|-----------------|----------------------------------------|--------------------------------------------------------------------------------------------|
| Sectors                   |                 | Source Categories                      | Report Type                                                                                |
| Select options            | Step            | Select options                         | × Major MACT to Area (MM2A)<br>× Notification Report<br>× Notification and Periodic Report |
| Parts                     | ~               | Subparts                               | Report Names                                                                               |
|                           | ×               | ×                                      | Select options                                                                             |
| × Part 63 - National Emis | ion Standards 1 | × Subpart HHHHHH - Paint Stripping and |                                                                                            |
|                           |                 |                                        | 2 Results (10 Required)                                                                    |

### This gives you a search results screen similar to this one:

| Search Results                                          |                                |                                    |                                                                                                    |                                                                                                    |                                                                                                    |        |  |
|---------------------------------------------------------|--------------------------------|------------------------------------|----------------------------------------------------------------------------------------------------|----------------------------------------------------------------------------------------------------|----------------------------------------------------------------------------------------------------|--------|--|
| Select the report(s) you want to create.                |                                |                                    |                                                                                                    |                                                                                                    |                                                                                                    |        |  |
| Sector                                                  | Source<br>Category             | Report<br>Type                     | Part                                                                                                 | Subpart                                                                                                | Available Reports                                                                                                    | Action |  |
| Consumer and<br>Commercial<br>Products<br>Manufacturing | Solvent<br>Use and<br>Cleaning | Major<br>MACT to<br>Area<br>(MM2A) | Part 63 - National<br>Emission Standards<br>for Hazardous Air<br>Pollutants for<br>Source Categories | Subpart HHHHHH -<br>Paint Stripping and<br>Miscellaneous Surface<br>Coating Operations<br>Area Sources | 63.9(b) Initial notifications for an<br>area source reclassifying to major<br>source who had previously been<br>subject to major source rule (a<br>major to area back to major<br>transition) | Add    |  |
| Consumer and<br>Commercial<br>Products<br>Manufacturing | Solvent<br>Use and<br>Cleaning | Major<br>MACT to<br>Area<br>(MM2A) | Part 63 - National<br>Emission Standards<br>for Hazardous Air<br>Pollutants for<br>Source Categories | Subpart HHHHHH -<br>Paint Stripping and<br>Miscellaneous Surface<br>Coating Operations<br>Area Sources | 63.9(j) Change in information<br>already provided (required for<br>major source to area source<br>reclassification)                                                                           | Add    |  |

NOTE: At the time of this tutorial, the search results will have changed from the test environment from which I am producing it. Therefore, your selection choices will be different than that shown above.

However, for applicable facilities, you will want to select from the search results the Exemption Petition or Notification as required by §63.11170(a)(2). This will allow you to certify that you do not spray apply any target HAP containing coatings, as defined in §63.11180 [materials that contain any individual target HAP that is a carcinogen (chromium (Cr), lead (Pb), nickel (Ni), or cadmium (Cd)) at a concentration greater than 0.1% by mass, or greater than 1.0% by mass for any other individual target HAP (manganese, (Mn)].

Select the appropriate "Add" button on the right. This will produce the selection for the next step, uploading documents. Select the "Next: Upload Documents" button:

| cectorCategoryTypePartSubpartAvailable ReportsActonsumer and<br>ommercial<br>oducts<br>anufacturingSolvent<br>Use and<br>Cleaning<br>Area<br>(MM2A)Major<br>Part 63 - National<br>Emission Standards<br>for Hazardous Air<br>Source CategoriesSubpart HHHHHH -<br>Paint Stripping and<br>Miscellaneous Surface<br>Coating Operations<br>Area Sources63.9(b) Initial notifications for an<br>area source reclassifying to major<br>source who had previously been<br>source to major source rule (a<br>major to area back to major<br>transition)Addonsumer and<br>oducts<br>anufacturingSolvent<br>Use and<br>Use and<br>Cleaning<br>Area<br>(MM2A)Major<br>Part 63 - National<br>For Hazardous Air<br>For Hazardous Air<br>Pollutants for<br>Source CategoriesSubpart HHHHHH -<br>Paint Stripping and<br>Area Sources63.9(j) Change in information<br>already provided (required for<br>major source to area source<br>reclassification)Addoducts<br>anufacturingSolvent<br>Use and<br>Cleaning<br>Area<br>(MM2A)Major<br>Part 63 - National<br>For Hazardous Air<br>Pollutants for<br>Source CategoriesSubpart HHHHHH -<br>Paint Stripping and<br>Miscellaneous Surface<br>Coating Operations<br>Area Sources63.9(j) Change in information<br>already provided (required for<br>major source to area source<br>reclassification)Added Report(s)For Hazardous Air<br>Pollutants for<br>Source CategoriesSubject to major source to area source<br>reclassification)Added Report(s)For Hazardous Air<br>Pollutants for<br>Source CategoriesSubject to major source to area source<br>reclassification)For Hazardous Air<br>Pollutants for<br>Source CategoriesFor Hazardous Air<br>Polluta                                                                                                    | Sector         Category         Type         Part         Subpart         Available Reports           Consumer and<br>Commercial         Solvent         Major         Part 63 - National         Subpart HHHHHH -<br>Emission Standards         Subpart HHHHHH -<br>Emission Standards         63.9(b) Initial notifications for an<br>area source reclassifying to major           Products         Cleaning         Area         for Hazardous Air         Miscellaneous Surface         Source who had previously been<br>subject to major source rule (a<br>major to area back to major<br>transition)           Consumer and<br>Consumer and<br>Products         Solvent         Major         Part 63 - National         Subpart HHHHHH -<br>Emission Standards         Subpart HHHHHH -<br>Emission Standards         63.9(j) Change in information<br>already provided (required for<br>major source to area source<br>reclassification)           Consumer and<br>Products         Cleaning         Area<br>(MM2A)         Pollutants for<br>Source Categories         Subpart HHHHH -<br>Source Categories         63.9(j) Change in information<br>already provided (required for<br>major source to area source<br>reclassification)           Selected Report(s)         For Hazardous Air<br>NMCC to         Pollutants for<br>Source Categories         Area Sources         Pollutants for<br>major source source           Selected Report(s)         For Hazardous Air<br>Necetare         For Hazardous Air<br>Pollutants for<br>Source Categories         Subpart HENHHH -<br>Subpart         63.9(b) Initial notifications for an<br>area source reclassifying to<br>major source cu                                                                                                    |                                                                               | Source                                                   | Report                                            |                                                                   |                                                   |                                                                                            |                  |
|----------------------------------------------------------------------------------------------------|----------------------------------------------------------------------------------------------------|-------------------------------------------------------------------------------|----------------------------------------------------------|---------------------------------------------------|-------------------------------------------------------------------|---------------------------------------------------|--------------------------------------------------------------------------------------------|------------------|
| onsumer and<br>commercial<br>oducts       Solvent<br>Use and<br>Cleaning<br>anufacturing       MaCT to<br>Area       Emission Standards<br>for Hazardous Air<br>Source Categories       Subpart HHHHHH -<br>Paint Stripping and<br>Miscellaneous Surface<br>Coating Operations<br>Source Mohad previously been<br>subject to major source rule (a<br>major to area back to major<br>transition)       area source who had previously been<br>subject to major source rule (a<br>major to area back to major<br>transition)       area<br>source who had previously been<br>subject to major source rule (a<br>major to area back to major<br>transition)         onsumer and<br>coducts       Solvent<br>Use and<br>Cleaning       Major<br>MACT to<br>Area       Part 63 - National<br>For Hazardous Air<br>For Hazardous Air<br>Pollutants for<br>Source Categories       Subpart HHHHHH -<br>Paint Stripping and<br>Miscellaneous Surface<br>Coating Operations<br>Area Sources       63.9(i) Change in information<br>already provided (required for<br>major source to area source<br>reclassification)       Area         ed Report(s)       Metered Report(s)       Area Sources       Area Sources       Area Sources         ed Report(s)       Source       Report       Area Sources       Area Sources                                                                                                    | Consumer and<br>Commercial     Solvent     Major     Part 63 - National     Subpart HHHHHH -<br>Finite Stripping and<br>Products     63.9(b) Initial notifications for an<br>area source reclassifying to major<br>source who had previously been<br>subject to major source rule (a<br>major to area back to major<br>transition)       Consumer and<br>Commercial     Solvent     Major     Part 63 - National     Subpart HHHHHH -<br>Coating Operations     63.9(b) Initial notifications for an<br>area source rule (a<br>major to area back to major<br>transition)       Consumer and<br>Commercial     Solvent     Major     Part 63 - National     Subpart HHHHHH -<br>Pollutants for<br>Source Categories     Subpart HHHHHH -<br>Area Sources     63.9(b) Initial notifications for an<br>area source rule (a<br>major to area back to major<br>transition)       Consumer and<br>Commercial     Solvent     Major<br>MACT to     Part 63 - National<br>Source Categories     Subpart HHHHHH -<br>Pollutants for<br>Source Categories     63.9(b) Initial notifications for an<br>area source to area source<br>reclassification)       Selected Report(s)     Sector     Source<br>Category     Report<br>Type     Part     Subpart     Report Name     63.9(b) Initial notifications for an<br>area source reclassifying to<br>major source who had       Sector     Solvent<br>Category     Major<br>Type     Part 63 - National<br>Emission Standards     Subpart HHHHHH -<br>Paint Stripping and<br>Paint Stripping and<br>Area source reclassifying to<br>major cource who had     63.9(b) Initial notifications for an<br>area source reclassifying to<br>major cource who had                                                                                                    | or                                                                            | Category                                                 | Туре                                              | Part                                                              | Subpart                                           | Available Reports                                                                          | Actio            |
| oducts<br>anufacturing       Cleaning<br>(MM2A)       Area<br>(MM2A)       for Hazardous Air<br>Pollutants for<br>Source Categories       Miscellaneous Surface<br>Coating Operations<br>Area Sources       source who had previously been<br>subject to major source rule (a<br>major to area back to major<br>transition)         onsumer and<br>oducts<br>anufacturing       Solvent<br>Use and<br>Cleaning       Major<br>MACT to<br>Area<br>(MM2A)       Part 63 - National<br>Emission Standards<br>for Hazardous Air<br>Pollutants for<br>Source Categories       Subpart HHHHHH -<br>Paint Stripping and<br>Miscellaneous Surface<br>Coating Operations<br>Area Sources       63.9(j) Change in information<br>already provided (required for<br>major source to area source<br>reclassification)       Area         ed Report(s)       For Hazardous Air<br>Pollutants for<br>Source Categories       Subpart HHHHHH -<br>Paint Stripping and<br>Miscellaneous Surface<br>Coating Operations<br>Area Sources       63.9(j) Change in information<br>already provided (required for<br>major source to area source<br>reclassification)       Area         ed Report(s)       For Hazardous Air<br>Pollutants for<br>Source Categories       Surges       For Hazardous Air<br>Miscellaneous Surface<br>Coating Operations       For Hazardous Air<br>Pollutants for<br>Source Categories       For Hazardous Air<br>Miscellaneous Surface<br>Coating Operations       For Hazardous Air<br>Miscellaneous Surface<br>Coating Operations       For Hazardous Air<br>Pollutants for<br>Source Categories       For Hazardous Air<br>Miscellaneous Surface<br>Coating Operations       For Hazardous Air<br>Miscellaneous Surface<br>Coating Operations       For Hazardous Air<br>Pollutants for<br>Source Categories       For Hazardous Air<br>Miscellaneous Surface<br>Coating Operations         ed Report(s)<                                                                                                    | Products<br>Manufacturing       Cleaning<br>(MM2A)       Area<br>(MM2A)       for Hazardous Air<br>Pollutants for<br>Source Categories       Miscellaneous Surface<br>Coating Operations<br>Area Sources       source who had previously been<br>subject to major source rule (a<br>major to area back to major<br>transition)         Consumer and<br>Commercial<br>Products       Solvent<br>Use and<br>Cleaning       Major<br>MACT to<br>Area       Part 63 - National<br>Emission Standards<br>Pollutants for<br>Source Categories       Subpart HIHHHH -<br>Paint Stripping and<br>Miscellaneous Surface<br>Coating Operations<br>Area Sources       63.9(i) Change in information<br>already provided (required for<br>major source to area source<br>reclassification)         Selected Report(s)       Selected Report(s)       Subpart HIHHHHH<br>Paint Stripping and<br>Miscellaneous Surface<br>Coating Operations<br>Area Sources       Report Name       A         Selected Report(s)       For Hazardous Air<br>(MM2A)       Part 63 - National<br>Pollutants for<br>Source Categories       Subpart HIHHHHH -<br>Paint Stripping and<br>Area Sources       63.9(b) (hitial notifications for an<br>area source reclassifying to<br>major source to area source<br>reclassifying to<br>major source to area source<br>reclassifying to<br>major so | sumer and<br>imercial                                                         | Solvent<br>Use and                                       | Major<br>MACT to                                  | Part 63 - National<br>Emission Standards                          | Subpart HHHHHH -<br>Paint Stripping and           | 63.9(b) Initial notifications for an<br>area source reclassifying to major                 | Add              |
| anufacturing       (MM2A)       Pollutants for<br>Source Categories       Coating Operations<br>Area Sources       subject to major source rule (a<br>major to area back to major<br>transition)         onsumer and<br>ommercial       Solvent       Major       Part 63 - National       Subpart HHHHHH -<br>Emission Standards       63.9(j) Change in information<br>already provided (required for<br>major source to area source<br>reclassification)       Area         anufacturing       (MM2A)       Pollutants for<br>Source Categories       Coating Operations<br>Paint Stripping and<br>Miscellaneous Surface       63.9(j) Change in information<br>already provided (required for<br>major source to area source<br>reclassification)       Area         ed Report(s)       Pollutants for<br>Source Categories       Coating Operations<br>Area Sources       reclassification)         ed Report(s)       For Hazardous Air<br>Miscellaneous surface       For Hazardous Air<br>Miscellaneous Surface       For Hazardous Air<br>Miscellaneous Surface       For Hazardous Air<br>Miscellaneous Surface         ed Report(s)       For Hazardous Air<br>Miscellaneous       For Hazardous Air<br>Miscellaneous       For Hazardous Air<br>Miscellaneous       For Hazardous         ed Report(s)       For Hazardous Air<br>Miscellaneous       For Hazardous       For Hazardous       For Hazardous         ed Report(s)       For Hazardous       For Hazardous       For Hazardous       For Hazardous         ed Report       For Hazardous       For Hazardous       For Hazardous <td>Manutacturing       (MM2A)       Pollutants for<br/>Source Categories       Coating Operations<br/>Area Sources       subject to major source rule (a<br/>major to area back to major<br/>transition)         Consumer and<br/>Commercial       Solvent<br/>Use and<br/>Cleaning       Major<br/>MACT to<br/>Area       Part 63 - National<br/>for Hazardous Air<br/>Pollutants for<br/>Source Categories       Subpart HHHHH<br/>Paint Stripping and<br/>Miscellaneous Surface       63.9(j) Change in information<br/>already provided (required for<br/>major source to area source<br/>reclassification)         cted Report(s)       Selected Report(s)       Selected reports you have created.       Subpart HHHHHH -<br/>Paint Stripping and<br/>Miscellaneous Surface<br/>Coating Operations<br/>Area Sources       Report Name       A         Selected Report(s)       Source       Report<br/>Type       Part       Subpart HHHHHH -<br/>Paint Stripping and<br/>MacT to<br/>Suppart HHHHHH -<br/>Paint Stripping and<br/>MacT to<br/>Suppart HHHHHH -<br/>Paint Stripping and<br/>MacT to<br/>Suppart HHHHHH -<br/>Paint Stripping and<br/>Area       Source to area source<br/>reclassifying to<br/>major source to area source</td> <td>lucts</td> <td>Cleaning</td> <td>Area</td> <td>for Hazardous Air</td> <td>Miscellaneous Surface</td> <td>source who had previously been</td> <td></td> | Manutacturing       (MM2A)       Pollutants for<br>Source Categories       Coating Operations<br>Area Sources       subject to major source rule (a<br>major to area back to major<br>transition)         Consumer and<br>Commercial       Solvent<br>Use and<br>Cleaning       Major<br>MACT to<br>Area       Part 63 - National<br>for Hazardous Air<br>Pollutants for<br>Source Categories       Subpart HHHHH<br>Paint Stripping and<br>Miscellaneous Surface       63.9(j) Change in information<br>already provided (required for<br>major source to area source<br>reclassification)         cted Report(s)       Selected Report(s)       Selected reports you have created.       Subpart HHHHHH -<br>Paint Stripping and<br>Miscellaneous Surface<br>Coating Operations<br>Area Sources       Report Name       A         Selected Report(s)       Source       Report<br>Type       Part       Subpart HHHHHH -<br>Paint Stripping and<br>MacT to<br>Suppart HHHHHH -<br>Paint Stripping and<br>MacT to<br>Suppart HHHHHH -<br>Paint Stripping and<br>MacT to<br>Suppart HHHHHH -<br>Paint Stripping and<br>Area       Source to area source<br>reclassifying to<br>major source to area source                                                                                                    | lucts                                                                         | Cleaning                                                 | Area                                              | for Hazardous Air                                                 | Miscellaneous Surface                             | source who had previously been                                                             |                  |
| transition)<br>transition<br>transition<br>transition<br>transition<br>transition<br>transition<br>Solvent Major<br>Use and MACT to<br>Area<br>(MM2A)<br>Pollutants for<br>Source Categories<br>Area Sources<br>Coating Operations<br>Area Sources<br>Coating Operations<br>Area Sources<br>Coating Operations<br>Area Sources<br>Coating Operations<br>Area Sources<br>Coating Operations<br>Area Sources<br>Coating Operations<br>Area Sources<br>Coating Operations<br>Area Sources<br>Coating Operations<br>Area Sources<br>Coating Operations<br>Area Sources<br>Coating Operations<br>Area Sources<br>Coating Operations<br>Area Sources<br>Coating Operations<br>Coating Operations<br>Area Sources<br>Coating Operations<br>Coating Operations<br>Coating Operations<br>Area Sources<br>Coating Operations<br>Coating Operations<br>Coat                                                                                                    | Consumer and<br>Commercial<br>Products       Solvent<br>Use and<br>Cleaning       Major<br>MACT to<br>Area<br>(MM2A)       Part 63 - National<br>Emission Standards<br>for Hazardous Air<br>Pollutants for<br>Source Categories       Subpart HHHHHH -<br>Paint Stripping and<br>Miscellaneous Surface<br>Coating Operations<br>Area Sources       63.9(i) Change in information<br>already provided (required for<br>major source to area source<br>reclassification)         cted Report(s)       For Hazardous Air<br>Pollutants for<br>Source Categories       Subpart HHHHHH -<br>Area Sources       63.9(i) Change in information<br>already provided (required for<br>major source to area source<br>reclassification)         Selected Report(s)       Sector       Report<br>Category       Report<br>Type       Part       Subpart       Report Name       A<br>63.9(b) Initial notifications for an<br>area source reclassifying to<br>major source value and<br>discellaneous Surface       63.9(b) Initial notifications for an<br>area source reclassifying to<br>major source who had                                                                                                    | utacturing                                                                    |                                                          | (MM2A)                                            | Pollutants for<br>Source Categories                               | Coating Operations<br>Area Sources                | subject to major source rule (a<br>major to area back to maior                             |                  |
| Densumer and<br>pommercial<br>oducts<br>anufacturing       Solvent<br>Use and<br>Cleaning       Major<br>MACT to<br>Area<br>(MM2A)       Part 63 - National<br>Emission Standards<br>for Hazardous Air<br>Pollutants for<br>Source Categories       Subpart HHHHHH -<br>Paint Stripping and<br>Miscellaneous Surface<br>Coating Operations<br>Area Sources       63.9(i) Change in information<br>already provided (required for<br>major source to area source<br>reclassification)       Additional<br>Area Source Coating Operations<br>Area Sources         ed Report(s)                                                                                                    | Consumer and<br>Commercial<br>Products       Solvent<br>Use and<br>Cleaning       Major<br>MACT to<br>Area<br>(MM2A)       Part 63 - National<br>Emission Standards<br>for Hazardous Air<br>Pollutants for<br>Source Categories       Subpart HHHHHH -<br>Paint Stripping and<br>Miscellaneous Surface<br>Coating Operations<br>Area Sources       63.9(i) Change in information<br>already provided (required for<br>major source to area source<br>reclassification)         cted Report(s)       For Hazardous Air<br>Pollutants for<br>Source Categories       Area Sources       For Hazardous Air<br>Pollutants for<br>Source Categories       For Hazardous Air<br>Pollutants for<br>Source Categories       For Hazardous Air<br>Pollutants for<br>Source Categories       For Hazardous Air<br>Pollutants for<br>Source Categories       For Hazardous Air<br>Pollutants for<br>Source Categories       For Hazardous Air<br>Pollutants for<br>Source Categories       For Hazardous Air<br>Pollutants for<br>Source Categories       For Hazardous Air<br>Pollutants for<br>Area Sources       For Hazardous Air<br>Pollutants for<br>Source Categories       For Hazardous Air<br>Pollutants for<br>Pollutants for<br>Pollutants for<br>Pollutants for<br>Pollutants for<br>Pollutants for<br>Pollutants for<br>Pollutants for Part For Part       Subpart HHHHHH -<br>Paint Stripping and<br>Area Source reclassifying to<br>mainer source who had       For Hazardous Air<br>Paint Stripping and<br>Miscellaneous Surface       For Hazardous Air<br>Paint Stripping and<br>Miscellaneous Surface       For Hazardous Air<br>Paint Stripping and<br>Miscellaneous Surface       For Hazardous Air<br>Paint Stripping and<br>Miscellaneous Surface                                                                                                    |                                                                               |                                                          |                                                   | 2                                                                 |                                                   | transition)                                                                                |                  |
| ommercial       Use and       MACT to       Emission Standards       Paint Stripping and       already provided (required for         ioducts       Cleaning       Area       for Hazardous Air       Miscellaneous Surface       major source to area source         anufacturing       (MM2A)       Pollutants for       Coating Operations       reclassification)         Source Categories       Area Sources                                                                                                    | Commercial     Use and     MACT to     Emission Standards     Paint Stripping and     already provided (required for       Products     Cleaning     Area     for Hazardous Air     Miscellaneous Surface     major source to area source       Manufacturing     (MM2A)     Pollutants for     Coating Operations     reclassification)       Source Categories     Area Sources   Selected Report(s)       Selected Report(s)       Below you will find the selected reports you have created.   Source Source Category Type Part Subpart Report Area Subpart HHHHHH G3.9(b) Initial notifications for an area source reclassifying to mair source reclassifying to mair source who had                                                                                                    | sumer and                                                                     | Solvent                                                  | Major                                             | Part 63 - National                                                | Subpart HHHHHH -                                  | 63.9(j) Change in information                                                              | Add              |
| anufacturing (MM2A) Pollutants for Coating Operations reclassification)<br>Source Categories Area Sources<br>ed Report(s)<br>lected Report(s)<br>low you will find the selected reports you have created.                                                                                                    | Manufacturing       (MM2A)       Pollutants for<br>Source Categories       Coating Operations<br>Area Sources       reclassification)         cted Report(s)                                                                                                    | imercial<br>lucts                                                             | Use and<br>Cleaning                                      | MACT to<br>Area                                   | Emission Standards<br>for Hazardous Air                           | Paint Stripping and<br>Miscellaneous Surface      | already provided (required for<br>major source to area source                              |                  |
| ed Report(s)<br>lected Report(s)<br>low you will find the selected reports you have created.                                                                                                    | Selected Report(s)         Selected Report(s)         Below you will find the selected reports you have created.         Sector       Source Report<br>Category Type Part         Consumer and<br>Commercial       Solvent         MaCT to       Emission Standards<br>Emission Standards         Products       Cleaning         Area       MaCT to         Products       Cleaning         Area       for Hazardous Air<br>Miscellaneous Surface                                                                                                    | ufacturing                                                                    | 2                                                        | (MM2A)                                            | Pollutants for<br>Source Categories                               | Coating Operations<br>Area Sources                | reclassification)                                                                          |                  |
| ed Report(s)<br>lected Report(s)<br>low you will find the selected reports you have created.                                                                                                    | Selected Report(s)         Selected Report(s)         Below you will find the selected reports you have created.         Source       Report         Sector       Category       Type         Part       Subpart       Report Name       A         Consumer and       Solvent       Major       Part 63 - National       Subpart HHHHHH - 63.9(b) Initial notifications for an area source reclassifying to Products       Cleaning       Area       for Hazardous Air       Miscellaneous Surface       main: source who had                                                                                                    |                                                                               |                                                          |                                                   |                                                                   |                                                   |                                                                                            |                  |
| lected Report(s) low you will find the selected reports you have created. Source Report                                                                                                    | Selected Report(s)         Selected Report(s)         Below you will find the selected reports you have created.         Source Report         Sector       Category Type Part       Subpart       Report Name       A         Consumer and Solvent Major Part 63 - National Subpart HHHHHH - 63.9(b) Initial notifications for an Commercial Use and MACT to Emission Standards Paint Stripping and area source reclassifying to Products Cleaning Area for Hazardous Air Miscellaneous Surface main: source who had                                                                                                    |                                                                               |                                                          |                                                   |                                                                   |                                                   |                                                                                            |                  |
| lected Report(s)<br>low you will find the selected reports you have created.                                                                                                    | Selected Report(s)         Below you will find the selected reports you have created.         Sector       Report         Subpart       Report Name       A         Consumer and       Solvent       Major       Part       Subpart       Report Name       A         Consumer and       Solvent       Major       Part 63 - National       Subpart HHHHHH -       63.9(b) Initial notifications for an area source reclassifying to products       area source reclassifying to pad       area source reclassifying to pad       maior source who had                                                                                                    | Domost(a)                                                                     |                                                          |                                                   |                                                                   |                                                   |                                                                                            |                  |
| low you will find the selected reports you have created.  Source Report                                                                                                    | Below you will find the selected reports you have created.  Source Report Sector Category Type Part Subpart Report Name A Consumer and Solvent Major Part 63 - National Subpart HHHHHH - 63.9(b) Initial notifications for an Commercial Use and MACT to Emission Standards Paint Stripping and area source reclassifying to Products Cleaning Area for Hazardous Air Miscellaneous Surface main source who had                                                                                                    | Report(s)                                                                     |                                                          |                                                   |                                                                   |                                                   |                                                                                            |                  |
| low you will find the selected reports you have created.  Source Report                                                                                                    | Below you will find the selected reports you have created.  Sector  Category Type Part Subpart Report Name A Consumer and Solvent Major Part 63 - National Subpart HHHHHH - 63.9(b) Initial notifications for an Commercial Use and MACT to Emission Standards Paint Stripping and area source reclassifying to Products Cleaning Area for Hazardous Air Miscellaneous Surface mainr source who had                                                                                                    | Report(s)                                                                     |                                                          |                                                   |                                                                   |                                                   |                                                                                            |                  |
| Source Report                                                                                                    | Source         Report           Sector         Type         Part         Subpart         Report Name         A           Consumer and         Solvent         Major         Part 63 - National         Subpart HHHHHH -         63.9(b) Initial notifications for an         A           Commercial         Use and         MACT to         Emission Standards         Paint Stripping and area source reclassifying to         Area         for Hazardous Air         Miscellaneous Surface         maior source who had         Additional         Subpart Stripping and area source reclassifying to         Machine Surface         Machine Surface                                                                                                    | Report(s)<br>ted Report(s)                                                    |                                                          |                                                   |                                                                   |                                                   |                                                                                            |                  |
|                                                                                                    | Sector         Category         Type         Part         Subpart         Report Name         A           Consumer and<br>Commercial         Solvent         Major         Part 63 - National         Subpart HHHHHH -<br>Paint Stripping and<br>area source reclassifying to         63.9(b) Initial notifications for an<br>area source reclassifying to           Products         Cleaning         Area         for Hazardous Air         Miscellaneous Surface         maior source who had                                                                                                    | Report(s)<br>ted Report(s)<br>v you will find t                               | he selected                                              | reports you                                       | have created.                                                     |                                                   |                                                                                            |                  |
| ector Category Iype Part Subpart Report Name Actio                                                                                                    | Consumer and Solvent Major Part 63 - National Subpart HHHHHH - 63.9(b) Initial notifications for an<br>Commercial Use and MACT to Emission Standards Paint Stripping and area source reclassifying to<br>Products Cleaning Area for Hazardous Air Miscellaneous Surface major source who had                                                                                                    | l Report(s)<br>ted Report(s)<br>v you will find t                             | ihe selected                                             | reports you<br><b>Report</b>                      | have created.                                                     |                                                   |                                                                                            |                  |
|                                                                                                    | oducts Cleaning Area for Hazardous Air Miscellaneous Surface major source who had                                                                                                    | Report(s)<br>ted Report(s)<br>v you will find t<br>or<br>sumer and            | the selected<br>Source<br>Category<br>Solvent            | reports you<br>Report<br>Type<br>Major            | have created.<br><b>Part</b><br>Part 63 - National                | <b>Subpart</b><br>Subpart HHHHHH -                | <b>Report Name</b><br>63.9(b) Initial notifications for an                                 | Action           |
| ommercial Use and MACT to Emission Standards Paint Stripping and area source reclassifying to                                                                                                    | Manufacturing (MM2A) Pollutants for Coating Operations previously been subject to                                                                                                    | Report(s)<br>ted Report(s)<br>v you will find t<br>or<br>sumer and<br>mercial | the selected<br>Source<br>Category<br>Solvent<br>Use and | reports you<br>Report<br>Type<br>Major<br>MACT to | have created.<br>Part<br>Part 63 - National<br>Emission Standards | Subpart<br>Subpart HHHHH -<br>Paint Stripping and | <b>Report Name</b><br>63.9(b) Initial notifications for an<br>area source reclassifying to | Action<br>Delete |

area back to major transition)

At this point, if you have not already, go to the following link and fill out the Subpart 6H petition:

## https://epd.georgia.gov/document/document/subpart-6h-petition/download

You will have to print it, fill it out, have it signed by the owner or operator (certifying official). Send a paper copy to the Georgia Dept. of Natural Resources, Environmental Protection Division at the address on the form. Then scan and save the petition on your computer and remember the location you save it. You will need to find that location by clicking the "browse" button as shown below:

| · · · · · · · · · · · · · · · · · · ·                                                                                 |                                                                 | Step 2                                                                                                    | Step 3                                                                                                    | Step 4                                                                                               | Step 5                                                                                                |
|----------------------------------------------------------------------------------------------------|-----------------------------------------------------------------|----------------------------------------------------------------------------------------------------|----------------------------------------------------------------------------------------------------|----------------------------------------------------------------------------------------------------|----------------------------------------------------------------------------------------------------|
| Select Report                                                                                                    | Type S                                                          | elect Your Report                                                                                                    | Upload Documents                                                                                                    | Select Facility                                                                                      | Select Certifiers                                                                                     |
| eturn to Select Your Re                                                                                               | port                                                            |                                                                                                    | Save and Return to My F                                                                                                    | eports                                                                                               | Next: Select Facilit                                                                                  |
| xcel template, sav                                                                                                    | e the report                                                    | as a ZIP file, ar                                                                                                    | nd then upload the ZI                                                                                                    | P file.                                                                                              | , i .                                                                                                 |
| NOT upload a rep<br>plate" link below.<br>vious template ver                                                          | g a Periodic<br>porting temp<br>(e.g. If the v<br>sions 1.00, 1 | late that is a di<br>ersion number<br>.01, or 1.02).                                                                                           | ifferent major version<br>in the template provi                                                                                                 | number than the o<br>ded by CEDRI is 2.0                                                             | one provided at the "Repor<br>00, you CANNOT upload                                                   |
| .9(b) Initial notificat<br>urce rule (a major te                                                                      | tions for an a<br>o area back t                                 | rea source recla<br>to major transiti                                                                                                    | ssifying to major sour<br>on)                                                                                                    | ce who had previous                                                                                  | sly been subject to major                                                                             |
|                                                                                                    |                                                                 |                                                                                                    |                                                                                                    |                                                                                                    |                                                                                                    |
| Information                                                                                                    |                                                                 |                                                                                                    |                                                                                                    |                                                                                                    |                                                                                                    |
| Information<br>Report                                                                                                 |                                                                 | 63.9(b) Initial no<br>been subject to<br>HHHHHH - Paint                                                                                        | tifications for an area sour<br>major source rule (a major<br>: Stripping and Miscellaneo                                                       | e reclassifying to major<br>to area back to major t<br>us Surface Coating Ope                        | source who had previously<br>ransition) - Part 63 Subpart<br>rations Area Sources<br>Edit Report Name |
| Report<br>Date Updated                                                                                                |                                                                 | 63.9(b) Initial no<br>been subject to<br>HHHHH - Paint<br>Apr 11 2023 05:                                                                      | tifications for an area sour<br>major source rule (a major<br>: Stripping and Miscellaneo<br>47:13 PM                                           | e reclassifying to major<br>to area back to major t<br>us Surface Coating Ope                        | source who had previously<br>ransition) - Part 63 Subpart<br>rations Area Sources<br>Edit Report Name |
| Report<br>Date Updated<br>Status                                                                                      |                                                                 | 63.9(b) Initial no<br>been subject to<br>HHHHHH - Paint<br>Apr 11 2023 05:<br>Under Developm                                                   | tifications for an area souro<br>major source rule (a major<br>stripping and Miscellaneo<br>47:13 PM<br>nent                                    | e reclassifying to major<br>to area back to major t<br>us Surface Coating Ope                        | source who had previously<br>ransition) - Part 63 Subpart<br>rations Area Sources<br>Edit Report Name |
| Report Date Updated Status Paperwork Reductio                                                                         | on Act (PRA)                                                    | 63.9(b) Initial no<br>been subject to<br>HHHHHH - Paint<br>Apr 11 2023 05:<br>Under Developn<br>PRA Information                                | tifications for an area sour<br>major source rule (a major<br>: Stripping and Miscellaneo<br>47:13 PM<br>nent<br><u> Rules, OMB Numbers, ar</u> | e reclassifying to major<br>to area back to major t<br>us Surface Coating Ope<br>d Burden Estimates  | source who had previously<br>ransition) - Part 63 Subpart<br>rations Area Sources<br>Edit Report Name |
| Date Updated<br>Date Updated<br>Status<br>Paperwork Reductio<br>Office and Manage<br>Budget (OMB) Com                 | on Act (PRA)<br>ment and<br>trol Number                         | 63.9(b) Initial no<br>been subject to<br>HHHHHH - Paint<br>Apr 11 2023 05:<br>Under Developm<br>PRA Information<br>2060-0607                   | tifications for an area sourd<br>major source rule (a major<br>Stripping and Miscellaned<br>47:13 PM<br>nent<br><u>- Rules, OMB Numbers, ar</u> | e reclassifying to major<br>to area back to major t<br>us Surface Coating Ope<br>id Burden Estimates | source who had previously<br>ransition) - Part 63 Subpart<br>rations Area Sources<br>Edit Report Name |
| Information<br>Report<br>Date Updated<br>Status<br>Paperwork Reductio<br>Office and Manage<br>Budget (OMB) Com        | on Act (PRA)<br>ment and<br>trol Number                         | 63.9(b) Initial no<br>been subject to<br>HHHHHH - Paint<br>Apr 11 2023 05:<br>Under Developm<br>PRA Information<br>2060-0607                   | tifications for an area sourd<br>major source rule (a major<br>Stripping and Miscellaned<br>47:13 PM<br>nent<br><u>- Rules, OMB Numbers, ar</u> | e reclassifying to major<br>to area back to major t<br>us Surface Coating Ope<br>id Burden Estimates | source who had previously<br>ransition) - Part 63 Subpart<br>rations Area Sources<br>Edit Report Name |
| Information Report Date Updated Status Paperwork Reductic Office and Manage Budget (OMB) Cont Upload File Upload *  C | on Act (PRA)<br>ment and<br>trol Number                         | 63.9(b) Initial no<br>been subject to<br>HHHHHH - Paint<br>Apr 11 2023 05:<br>Under Developn<br>PRA Information<br>2060-0607<br>drop file here | tifications for an area sour<br>major source rule (a major<br>: Stripping and Miscellaneo<br>47:13 PM<br>nent<br>- Rules, OMB Numbers, ar       | e reclassifying to major<br>to area back to major t<br>us Surface Coating Ope<br>id Burden Estimates | source who had previously<br>ransition) - Part 63 Subpart<br>rations Area Sources<br>Edit Report Name |

Once you have found the file, click on it, then you will likely have to click "Open" from your file manager, and then click on the "upload" button shown above next to the "Browse" button. A "Success: Document was Successfully Uploaded" popup will briefly appear on the screen.

This takes you to the next step, selecting the facility. You will now see that option at the top of your screen as shown:

|                                                                                     | •                                                                          | •                                                                                                    | •                                                                                                    |                                                                                                    |                                                                                                    |                    |
|-------------------------------------------------------------------------------------|----------------------------------------------------------------------------|----------------------------------------------------------------------------------------------------|----------------------------------------------------------------------------------------------------|----------------------------------------------------------------------------------------------------|----------------------------------------------------------------------------------------------------|--------------------|
|                                                                                     | Select Report Type                                                         | Select Your Report                                                                                                    | Upload Documents                                                                                                    | Select Facility                                                                                       | Select Certifiers                                                                                       |                    |
| Return to Se                                                                        | elect Your Report                                                          |                                                                                                    | Save and Return to My R                                                                                                    | eports                                                                                                | Next: Select Facil                                                                                      | ity >              |
| Excel terr                                                                          | nplate, save the                                                           | e report as a ZIP file, ar                                                                                                    | nd then upload the ZI                                                                                                    | P file.                                                                                               | 2 1                                                                                                    | 5                  |
| ote: When<br>NNOT up<br>mplate" lii<br>evious ten                                   | n uploading a F<br>pload a reportir<br>nk below. (e.g.<br>nplate versions  | Periodic Report, or cert<br>ng template that is a d<br>If the version number<br>s 1.00, 1.01, or 1.02).                                                 | ain Notification Repor<br>lifferent major version<br>in the template provi                                                                             | rts that requires an<br>number than the o<br>ded by CEDRI is 2.0                                      | Excel template upload, y<br>one provided at the "Repo<br>00, you CANNOT upload                          | ort Provide Feedba |
| 3.9(b) Initi<br>ource rule                                                          | ial notifications<br>(a major to are                                       | for an area source recla<br>a back to major transiti                                                                                                    | assifying to major sourd<br>ion)                                                                                                    | ce who had previous                                                                                   | sly been subject to major                                                                               | _                  |
|                                                                                     |                                                                            |                                                                                                    |                                                                                                    |                                                                                                    |                                                                                                    |                    |
| Informat                                                                            | tion                                                                       |                                                                                                    |                                                                                                    |                                                                                                    |                                                                                                    |                    |
| Informat<br>Report                                                                  | tion                                                                       | 63.9(b) Initial no<br>been subject to<br>HHHHHH - Pain                                                                                                  | ntifications for an area sourc<br>major source rule (a major<br>t Stripping and Miscellaneo                                                            | e reclassifying to major<br>to area back to major t<br>us Surface Coating Ope                         | source who had previously<br>ransition) - Part 63 Subpart<br>rations Area Sources<br>Edit Report Name   |                    |
| Informat<br>Report<br>Date U                                                        | tion                                                                       | 63.9(b) Initial no<br>been subject to<br>ННННН - Pain<br>Apr 11 2023 06:                                                                                | otifications for an area sourc<br>major source rule (a major<br>t Stripping and Miscellaneo<br>:03:57 PM                                               | e reclassifying to major<br>to area back to major t<br>us Surface Coating Ope                         | source who had previously<br>ransition) - Part 63 Subpart<br>rations Area Sources<br>Edit Report Name   |                    |
| Report<br>Date U<br>Status                                                          | tion                                                                       | 63.9(b) Initial no<br>been subject to<br>HHHHHH - Pain<br>Apr 11 2023 06:<br>Under Developr                                                             | otifications for an area sourc<br>major source rule (a major<br>t Stripping and Miscellaneo<br>:03:57 PM<br>ment                                       | e reclassifying to major<br>to area back to major t<br>us Surface Coating Ope                         | source who had previously<br>ransition) - Part 63 Subpart<br>rations Area Sources<br>Edit Report Name   |                    |
| Informat<br>Report<br>Date Uj<br>Status<br>Paperw                                   | tion<br>pdated<br>rork Reduction Ac                                        | 63.9(b) Initial no<br>been subject to<br>HHHHHH - Pain<br>Apr 11 2023 06:<br>Under Developr<br>t ( <b>PRA</b> ) <u>PRA Informatior</u>                  | otifications for an area source<br>major source rule (a major<br>t Stripping and Miscellaneo<br>103:57 PM<br>ment<br><u>n - Rules, OMB Numbers, ar</u> | e reclassifying to major<br>to area back to major t<br>us Surface Coating Ope<br>d Burden Estimates   | source who had previously<br>ransition) - Part 63 Subpart<br>rations Area Sources<br>Edit Report Name   |                    |
| Informat<br>Report<br>Date Uj<br>Status<br>Paperw<br>Office a<br>Budget             | tion<br>pdated<br>rork Reduction Ac<br>and Management<br>: (OMB) Control N | 63.9(b) Initial no<br>been subject to<br>HHHHHH - Pain<br>Apr 11 2023 06:<br>Under Developr<br>t (PRA) PRA Information<br>and 2060-0607                 | otifications for an area sourc<br>major source rule (a major<br>t Stripping and Miscellaneo<br>103:57 PM<br>ment<br><u>n - Rules, OMB Numbers, ar</u>  | te reclassifying to major<br>to area back to major t<br>us Surface Coating Ope<br>Id Burden Estimates | source who had previously<br>ransition) - Part 63 Subpart<br>rations Area Sources<br>Edit Report Name   |                    |
| Informat<br>Report<br>Date U <sub>1</sub><br>Status<br>Paperw<br>Office a<br>Budget | tion<br>pdated<br>rork Reduction Ac<br>and Management<br>: (OMB) Control N | 63.9(b) Initial no<br>been subject to<br>HHHHHH - Pain<br>Apr 11 2023 06:<br>Under Developr<br>t (PRA) PRA Information<br>and 2060-0607<br>umber        | otifications for an area source<br>major source rule (a major<br>t Stripping and Miscellaneo<br>:03:57 PM<br>ment<br><u>n - Rules, OMB Numbers, ar</u> | e reclassifying to major<br>to area back to major t<br>us Surface Coating Ope<br>d Burden Estimates   | r source who had previously<br>ransition) - Part 63 Subpart<br>rations Area Sources<br>Edit Report Name |                    |
| Informat<br>Report<br>Date Uj<br>Status<br>Paperw<br>Office a<br>Budget             | tion<br>pdated<br>rork Reduction Ac<br>and Management<br>: (OMB) Control N | 63.9(b) Initial no<br>been subject to<br>HHHHHH - Pain<br>Apr 11 2023 06:<br>Under Developr<br>t (PRA) <u>PRA Information</u><br>and 2060-0607<br>umber | otifications for an area sourc<br>major source rule (a major<br>t Stripping and Miscellaneo<br>c03:57 PM<br>ment<br><u>1 - Ruleş, OMB Numbers, ar</u>  | te reclassifying to major<br>to area back to major t<br>us Surface Coating Ope<br>td Burden Estimates | source who had previously<br>ransition) - Part 63 Subpart<br>rations Area Sources<br>Edit Report Name   |                    |

|                                                                                         | Step 4: Instructions to Select Facility                                                                                                    | - Preparer                                              | Get Help On This |
|-----------------------------------------------------------------------------------------|----------------------------------------------------------------------------------------------------|---------------------------------------------------------|------------------|
| ORI My Reports CEDRI History<br>Step 1<br>Select Report Ty<br>< Return to Upload Docume | <ul> <li>To complete this step:</li> <li>1. Scroll to the 'Select Facility Submitting Your Report' section.</li> <li>2. Click the 'Select' button in the Action column to specify the facility submitting the report</li> <li>3. Click 'Continue' in the 'Add Submitting Facility' dialog box to confirm your selection.</li> <li>4. Click 'Send Notificaton to Certifier(s)' to email Certifier(s) of reports pending signature.</li> </ul> | 31 Disclaimer<br>Step 5<br>elect Certifiers<br>Next: Se | Return to CDX I  |
| Step 4: Select Fa                                                                       | Continue<br>ns for an area source reclassifying to major source who had previously be<br>rea back to major transition)                                                                                                    | en subject to                                           | o major          |

Report

63.9(b) Initial notifications for an area source reclassifying to major source who had previously been subject

Select "Continue" and follow the instructions above, as shown in the following three pictures:

| PA Registry ID | Program ID    | Facility Name    | Facility Address                                    | Action |
|----------------|---------------|------------------|-----------------------------------------------------|--------|
| 999983197832   | CEDRI10044184 | COLLISION REPAIR | 111 MAIN ST<br>ELLAVILLE, GA 31806<br>SCHLEY COUNTY | Select |

| A      | dd Submittin       | g Facility             |                     |                                                           |                          |                         | ×          |
|--------|--------------------|------------------------|---------------------|-----------------------------------------------------------|--------------------------|-------------------------|------------|
| ſ      | Selected Facilit   | у                      |                     |                                                           |                          |                         |            |
| n      | You have selected  | the following facility | . To submit your re | eport under this facil                                    | ity, please select '0    | Continue'.              | rtifiers 3 |
|        | EPA Registry<br>ID | Program ID             | Facility Name       | Facility Address                                          | Registered<br>Certifiers | Registered<br>Preparers |            |
| с<br>) | 999983197832       | CEDRI10044184          | COLLISION<br>REPAIR | 111 MAIN ST<br>ELLAVILLE, GA<br>31806<br>SCHLEY<br>COUNTY | None found.              | Sherry Waldron          | or         |
| Ļ      |                    |                        |                     |                                                           |                          |                         | ect<br>ng  |
|        |                    |                        |                     |                                                           |                          | Cancel                  |            |
| atus   |                    | Under Developme        | nt                  |                                                           |                          |                         |            |

| Step 1                     | Step 2             | Step 3                   | Step 4          | Step 5                    |
|----------------------------|--------------------|--------------------------|-----------------|---------------------------|
| Select Report Type         | Select Your Report | Upload Documents         | Select Facility | Select Certifiers         |
| Return to Upload Documents |                    | Save and Return to My Re | eports          | Next: Select Certifiers 🗲 |

# Step 4: Select Facility

63.9(b) Initial notifications for an area source reclassifying to major source who had previously been subject to major source rule (a major to area back to major transition)

| Report                                     | 63.9(b) Initial notificatio<br>to major source rule (a<br>and Miscellaneous Surf | ns for an area source reclassify<br>major to area back to major tr<br>ace Coating Operations Area S | ving to major source who had pre<br>ransition) - Part 63 Subpart HHHH<br>ources | viously been subje<br>HH - Paint Strippin<br>Edit Report Name |
|--------------------------------------------|----------------------------------------------------------------------------------|----------------------------------------------------------------------------------------------------|---------------------------------------------------------------------------------|---------------------------------------------------------------|
| Date Updated                               | Apr 11 2023 06:12:49 P                                                           | M                                                                                                   |                                                                                 |                                                               |
| Status                                     | Pending Signature                                                                |                                                                                                    |                                                                                 |                                                               |
| Select Facility Submitt                    | ng Your Report                                                                   |                                                                                                    |                                                                                 | Add Facilit                                                   |
| Select Facility Submitt<br>EPA Registry ID | ng Your Report<br>Program ID                                                     | Facility Name                                                                                       | Facility Address                                                                | Add Facilit                                                   |

Then select the "Send Notification to Certifier(s) button shown below:

| Step 1                                       | Step 2                                                                                   | Step 3                                                                                      | Step 4                                                            | Step 5                                                                            |
|----------------------------------------------|------------------------------------------------------------------------------------------|---------------------------------------------------------------------------------------------|-------------------------------------------------------------------|-----------------------------------------------------------------------------------|
| Select Report Ty                             | pe Select Your Report                                                                    | Upload Documents                                                                            | Select Facility                                                   | Select Certifiers                                                                 |
| rn to Select Facility                        | Save                                                                                     | and Return to My Reports                                                                    | <                                                                 | Send Notification to Certifier(s)                                                 |
| 5: Select C                                  | ertifiers                                                                                |                                                                                             |                                                                   |                                                                                   |
| ) Initial notification<br>e rule (a maior to | ons for an area source recl<br>area back to major transit                                | assifying to major sour                                                                     | ce who had previous                                               | ly been subject to major                                                          |
|                                              |                                                                                          | iony                                                                                        |                                                                   |                                                                                   |
| eview Report Informa                         | tion                                                                                     |                                                                                             |                                                                   |                                                                                   |
| ertifier(s)                                  |                                                                                          |                                                                                             |                                                                   |                                                                                   |
| reparer(s)                                   | Sherry Waldron                                                                           |                                                                                             |                                                                   | Add/Remove Preparers                                                              |
| eport                                        | 63.9(b) Initial notifications<br>to major source rule (a ma<br>and Miscellaneous Surface | for an area source reclassif<br>ajor to area back to major t<br>e Coating Operations Area S | ying to major source who<br>ransition) - Part 63 Subpa<br>Sources | ) had previously been subject<br>art HHHHHH - Paint Stripping<br>Edit Report Name |
| Date Updated                                 | Apr 11 2023 06:15:20 PM                                                                  |                                                                                             |                                                                   |                                                                                   |
| tatus                                        | Pending Signature                                                                        |                                                                                             |                                                                   |                                                                                   |
| Download File to<br>Review                   | PDF-OP-28296.pdf                                                                         |                                                                                             |                                                                   |                                                                                   |
|                                              |                                                                                          |                                                                                             |                                                                   |                                                                                   |
| elect Facility Submittin                     | a Your Report                                                                            |                                                                                             |                                                                   | Add Facility                                                                      |
| denty bublintain                             | y the hepote                                                                             |                                                                                             |                                                                   |                                                                                   |
| EPA Registry ID                              | Program ID                                                                               | Facility Name                                                                               | Facility Address                                                  | Action                                                                            |
| 999983197832                                 | CEDRI10044184                                                                            | COLLISION REPAIR                                                                            | 111 MAIN ST<br>ELLAVILLE, GA 318                                  | 306                                                                               |

This will provide a place to add the email address for the owner/operator that will be certifying the notification as shown below:

| CE                        | Notify Cert                       | ifiers                                                                                           |                                                                                                    | ×                                |
|---------------------------|-----------------------------------|--------------------------------------------------------------------------------------------------|----------------------------------------------------------------------------------------------------|----------------------------------|
| My Repo                   | To select an e<br>new certifier(s | xisting certifier, click the checkbox r<br>), input the email address of the de                  | next to their name in the Select from Existing Certifiers section. To add<br>sired Certifiers and click the 'Add Certifier' button.                                                          | m                                |
|                           | 63.9(b) Init<br>been subje        | ial notifications for an area sc<br>ct to major source rule (a ma                                | ource reclassifying to major source who had previously<br>jor to area back to major transition) for COLLISION REPAIR                                                                         |                                  |
| < Return                  | Select from                       | n Existing Certifier(s)                                                                          | Add New Certifier(s)                                                                                                    | tifie                            |
| Step<br>63.9(b)<br>source | Existing                          | Certifier(s)                                                                                     | New Certifier Email Address<br>example@epa.gov Add Certifier                                                                                                    | or                               |
| Rev                       | unci (3)                          |                                                                                                  | Cancel Notify Certifie                                                                                                    | rs                               |
| Pre                       | eparer(s)                         | Sherry Waldron                                                                                   | Add/Remove Pr                                                                                                    | eparers                          |
| Rep                       | port                              | 63.9(b) Initial notifications for<br>to major source rule (a majo<br>and Miscellaneous Surface C | r an area source reclassifying to major source who had previously beer<br>r to area back to major transition) - Part 63 Subpart HHHHH - Paint S<br>oating Operations Area Sources Edit Repor | n subject<br>stripping<br>t Name |
| Dat                       | te Updated                        | Apr 11 2023 06:15:20 PM                                                                          |                                                                                                    |                                  |
| Sta                       | itus                              | Pending Signature                                                                                |                                                                                                    |                                  |

Enter the e-mail(s) of the owner/operator (certifier) in the designated area, select "add certifier" and then select "Notify Certifiers."

The following popup will be seen:

| DRI (Complian      |                                                                                                    |       | - Preparer       | Get He    |
|--------------------|----------------------------------------------------------------------------------------------------|-------|------------------|-----------|
| ts CEDRI History   | Success!                                                                                                    | ×     | 8 Disclaimer     | Return    |
| Step 1             | Notifications to the selected Certifiers have been added to the queue. Would you like to go back to My Reports or the My CEDRI Dashboard? |       | Step 5           | Return    |
| Select Report Ty   | My Reports My CEDRI Dashboar                                                                                                    | d     | elect Certifiers |           |
| o Select Facility  | Save and Return to My Reports                                                                                                    | Sen   | d Notification   | to Certif |
| i: Select Ce       | ertifiers                                                                                                    |       |                  |           |
| nitial notificatio | ns for an area source reclassifying to major source who had previously                                                                    | / bee | en subiect t     | o maio    |

At this point, the certifier should get an e-mail. You may want to send an individual e-mail from your own e-mail address to that person to expect it so that they know to look for it (have them look in their spam folder if not). The e-mail will look like this:

| CDX<br>Certi | User Account Registration - Submission for COLLISION REPAIR Awaiting Certifica                                                       | ntion   | ı by   |             |                    |           | €∨          |
|--------------|----------------------------------------------------------------------------------------------------|---------|--------|-------------|--------------------|-----------|-------------|
| С            | CEDRI-TEST <noreply-test@epacdx.net><br/>To: Waldron, Sherry</noreply-test@epacdx.net>                                               | \$      | ്ര     | ←<br>Tue 4, | <b>«</b><br>/11/20 | → 123 6:2 | •••<br>2 PM |
|              | CAUTION: This email originated from outside of the organization. Do not click links or open attachments unless you recognize the ser | ider an | d knov | v the co    | ntent              | is safe   |             |

This e-mail is to inform you that the following report(s) are ready for your review. To view the reports below, log into the CEDRI application, navigate to the <u>My Reports</u> page, and check your list of Reports Pending Signature.

#### If you do not have an existing CDX account:

You will need to create a CDX account and register for the CEDRI Program Service as a Certifier. To begin the process, please click <u>here</u>. Please refer to the <u>Registering as a Certifier Job Aide</u> for instructions regarding CDX User Account registration. Once your CDX User Account is completely registered and you have added CEDRI to your Program Services, please use the EPA Facility ID listed below to associate the facility with your profile (Refer to the 'Adding Facilities' Section of the <u>Managing Facilities Job Aide</u>.)

#### If you have an existing CDX account but don't have CEDRI Program Services as a Certifier in your profile:

You will need to register for the CEDRI Program Service as a Certifier. To begin the process, please click <u>here</u>. Please refer to the <u>Registering</u> as a <u>Certifier Job Aide</u> for instructions regarding Requesting Access to CEDRI Program Service. Once you can access the CEDRI Application as a Certifier, please use the EPA Facility ID listed below to associate the facility with your profile. (Refer to the 'Adding Facilities' Section of the <u>Managing Facilities Job Aide</u>.)

#### If you are a CEDRI Certifier but the facility listed below is not in your profile:

You will need to add the facility listed below to your profile in order to view the report submission. Please refer to the 'Adding Facilities' Section of the <u>Managing Facilities Job Aide</u> for instructions regarding how to add a facility to your profile.

```
Report Submission Details
```

CROMERR Document ID N/A

You would have the certifier then follow the steps above to create their own account on CEDRI. When they look up the facility, however, they will be able to find it and select it.